# 41 Terminverwaltung

| 41 T | erm | inverwaltung            | 1  |
|------|-----|-------------------------|----|
| 41.1 | Vo  | rbemerkungen            | 2  |
| 41.2 | Sta | urt                     | 3  |
| 41.3 | Op  | tionen                  | 5  |
| 41.3 | 3.1 | Terminübersicht         | 6  |
| 41.3 | 3.2 | Anzeige                 | 7  |
| 41.3 | 3.3 | Mitarbeiter             | 7  |
| 41.3 | 3.4 | Alarm                   | 8  |
| 41.4 | Te  | rmine                   | 10 |
| 41.4 | 4.1 | Ansichten               | 10 |
| 41.4 | 4.2 | Termine verwalten       | 18 |
| 41.5 | Wi  | edervorlagen            | 30 |
| 41.6 | Pos | stbuch                  | 35 |
| 41.6 | 5.1 | Optionen                | 36 |
| 41.6 | 5.2 | Arbeit mit dem Postbuch | 37 |

# 41.1 Vorbemerkungen

Die Terminverwaltung beinhaltet nicht nur die reine Verwaltung von Terminen, sondern vereint auch über ihr Hauptmenü die **Wiedervorlagen**, **Geburtstage** sowie das **Postbuch**.

Die Terminverwaltung bietet Ihnen:

- > Anlegen, Ändern und Löschen von Terminen;
- > Termine können Kunden- und Dokumentzuordnung erhalten;
- Verschieben von Terminen per Drag&Drop;
- Zuordnen von Terminen zu Mitarbeitern;
- Mitarbeiterbezogene Ansichten;
- Ansichten f
  ür alle Mitarbeiter;
- Tages-, 5-Tage-Wochen-, 7-Tage-Wochen- und Monatsansicht;
- Darstellung der Termine aus Ressourcenplanung und Bautagebüchern
- Darstellung der Arbeitsaufträge und Termine aus der Mareon-Schnittstelle
- Synchronisierung mit MS-Outlook
- Synchronisierung im Netzwerk
- Wiedervorlagen f
  ür Termine
- Alarmzuordnung mit Wave-Datei
- Status erledigt
- Druck von Kalender-Übersichten
- Druck von Terminlisten

# 41.2 Start

Die Terminverwaltung starten Sie über das **Hauptmenü – Weiteres – Terminverwaltung**:

| pro 8.00                       |              | CSK _                                                     |
|--------------------------------|--------------|-----------------------------------------------------------|
| <b>JAPA</b><br>Die Handwerkers | K            | Hapak pro 8.00<br>Mandant CSK<br>Benulzer Systemverwalter |
| Auftragswesen                  | Datenservice | Weiteres                                                  |
| 👙 <u>K</u> assenbuch           |              | ermine / Wiedervorlagen                                   |
| Nachkalkulation                |              | verwaltung, Übersicht über Wiedervorlagen)                |
| Lohnstundenerfass              | ung          | Profi- <u>A</u> ufmaß                                     |
| Bar-Kasse                      |              | Hol <u>z</u> liste                                        |
| Verkaufs- <u>H</u> istori      | •            | Regiestunden                                              |
|                                |              | Modul-Registrierung                                       |
|                                |              |                                                           |

Abbildung 1: Start der Terminverwaltung

Wenn Sie auf diese Schaltflächen klicken, öffnet sich das Hauptmenü:

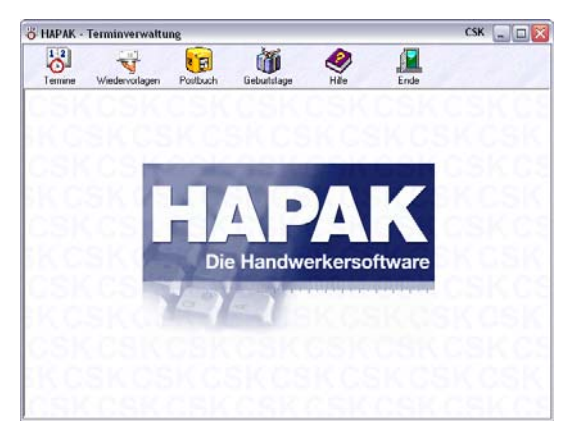

Abbildung 2: Hauptmenü Terminverwaltung

41.2 Start

Klicken Sie links oben auf die Schaltfläche **Termine**, um die Terminverwaltung zu starten. Folgender Bildschirm zeigt sich Ihnen so oder ähnlich:

| 😽 HAPAK -                                                                                                    | Terminverwaltung - [                                 | Termine]       |                                                                                                    |                                                                                                    | сѕк 💶 🗖 🛽                                                                                                    |
|----------------------------------------------------------------------------------------------------|------------------------------------------------------|----------------|----------------------------------------------------------------------------------------------------|----------------------------------------------------------------------------------------------------|----------------------------------------------------------------------------------------------------|
| Darstellu<br>O alla M                                                                                                    | ng<br>Ritarhaiter gemeinsam                          |                |                                                                                                    |                                                                                                    | 🕐 👖 Zuriick                                                                                                    |
| Mitari                                                                                                    | nauere generation<br>peiker separat<br>n Mitarbeiter |                | April 2008           M D M D F S           14           15         7           14         15           15         7           16         14           17         21           22         23           24         25           26         29 | Mai 2008           M         D         M         D         F         S         S           18         1         2         3         4         I         I | Juni 2008         ▶           M         D         M         D         F         S         S           22         1         3         4         5         6         7         8           24         9         10         11         12.13         14         15         23         12         20         20         12         12         12         12         12         12         12         12         12         12         20         23         24         5         6         7         8         19         12         12         12         12         12         12         12         12         12         12         12         12         12         12         12         12         12         12         12         12         12         12         12         12         12         12         12         12         12         12         12         12         14         15         12         14         5         6         12         12         12         12         12         12         12         12         14         5         6         12         12         12         12 <td< th=""></td<> |
|                                                                                                    |                                                      |                | < alle Mitarbeiter >                                                                                                    |                                                                                                    |                                                                                                    |
|                                                                                                    | Mo, 21.04.2008                                       | Di, 22.04.2008 | Mi, 23.04.2008                                                                                                    | Do, 24.04.2008                                                                                                    | Fr, 25.04.2008                                                                                                    |
| $\begin{array}{c} 07 \\ \hline 08 \\ \hline 00 \\ \hline 300 \\ \hline 09 \\ \hline 300 \\ \hline 10 \\ \hline 300 \\ \hline 10 \\ \hline 300 \\ \hline 12 \\ \hline 300 \\ \hline 12 \\ \hline 300 \\ \hline 14 \\ \hline 300 \\ \hline 14 \\ \hline 300 \\ \hline 15 \\ \hline 300 \\ \hline 300 \\ \hline 15 \\ \hline 300 \\ \hline 300 \\ \hline 15 \\ \hline 300 \\ \hline 300 $ |                                                      |                |                                                                                                    |                                                                                                    |                                                                                                    |
| 16 <sup>:00</sup> :30                                                                                                    |                                                      |                |                                                                                                    |                                                                                                    |                                                                                                    |
| $1/\frac{300}{30}$                                                                                                    |                                                      |                |                                                                                                    |                                                                                                    |                                                                                                    |
| 18:00                                                                                                    |                                                      |                |                                                                                                    |                                                                                                    |                                                                                                    |

Abbildung 3: Terminverwaltung gestartet

Stellen Sie als erstes die **Optionen** ein. Im nächsten Kapitel finden Sie dazu alles Weitere.

# 41.3 Optionen

Die **Optionen** können Sie einstellen, indem Sie in der Terminübersicht die rechte Maustaste klicken. Hierbei öffnet sich ein Menü und dort ganz unten finden Sie die Schaltfläche **Optionen**.

| neuer Termin<br>neuer Arbeitsauftrag                                                |       |
|-------------------------------------------------------------------------------------|-------|
| Bearbeiten<br>Kunden-Historie<br>Mitarbeiter zuordnen<br>erledigt<br>Termin löschen |       |
| Termin kopieren<br>Termin einfügen<br>Termin vervielfältigen                        |       |
| Drucken<br>Termine mit Outlook synchronis                                           | ieren |
| Anzeige aktualisieren<br>Optionen                                                   |       |

Abbildung 4: Optionen aufrufen

Klicken Sie auf den Menüeintrag **Optionen**. Folgender Dialog öffnet sich:

| Optionen 🛛 🛛                                                                 |
|------------------------------------------------------------------------------|
| Terminübersicht Anzeige Mitarbeiter Alarm                                    |
| Arbeitszeit (hell dargestellt)                                               |
| von 08:00 🖨 bis 18:00 🖨 🗌 nur diese Zeit anzeigen                            |
| Zeiteinteilung           30 Minuten         Samstag ist Werktag              |
| wenn mit der Maus markiert wurde                                             |
| <ul> <li>nichts tun (neuer Termin oder Auftrag über Menü wählbar)</li> </ul> |
| O Frage nach neuem Termin oder Auftrag                                       |
| O neuen Termin über Dialog erstellen                                         |
| O neuen Auftrag über Dialog erstellen                                        |
| automatisch aktualisieren                                                    |
| ? Hilfe VK X Abbruch                                                         |

Abbildung 5: Optionen

Sie erkennen oben die vier Reiter **Terminübersicht**, **Anzeige**, **Mitarbeiter und Alarm**, die Ihnen im Weiteren erklärt werden:

### 41.3.1 Terminübersicht

Die Optionen für die Übersicht der Termine beinhaltet

- die Darstellung der Übersicht/des Kalenders sowie
- die Arbeitsweise.

| -     | -                                                                                                    |
|-------|----------------------------------------------------------------------------------------------------|
| -     | the off August States and                                                                                       |
| -     | Second Second Second Second Second Second Second Second Second Second Second Second Second Second Second Second |
|       | No. 2 - No. 2 Destroyees                                                                                        |
| 2 100 | Renter all Classification                                                                                       |
|       | teres fundi des Falsys Adds<br>man haf eg de Calque tales                                                       |
|       | adult did an                                                                                                    |
|       | 1 (m) (2 m) (4 mm)                                                                                              |

Abbildung 6: Optionen zur Terminübersicht

Arbeitszeit Stellen Sie oben bei **Arbeitszeit** Ihre betriebliche Arbeitszeit ein. Standardmäßig werden immer alle 24 Stunden eines Tages zur Anzeige gebracht. Wenn Sie wollen, dass nur die Arbeitszeit in der Terminübersicht angezeigt werden soll, setzen Sie daneben einen Haken bei der Option nur **diese Zeit anzeigen**.

#### Hinweis:Hinweis:

Beachten Sie, dass dann Termine **außerhalb** Ihrer Arbeitszeit nicht mehr angezeigt werden können. Um dies zu umgehen, erweitern Sie die Arbeitszeit. Lassen Sie sie 2 Stunden eher beginnen und 2 Stunden später aufhören.\_\_\_\_\_

Die von Ihnen eingestellte Arbeitszeit wird in der Übersicht weiß dargestellt und die übrige Zeit, falls sie angezeigt wird, in grauer Farbe.

Zeitein-<br/>teilungIn der Terminübersicht erkennen Sie am linken Rand die Zeiteintei-<br/>lung mit der Uhrzeit. Stellen Sie bei Zeiteinteilung ein, wie das Ras-<br/>ter der Zeitskala aussehen soll. Experimentieren Sie hier ruhig. Je<br/>nach Bildschirm und Bildschirmauflösung sieht das Ergebnis anders<br/>aus. Um die Zeiteinteilung zu ändern, klappen Sie die Listbox mit<br/>dem kleinen schwarzen Pfeil auf. Hier können Sie wählen zwischen:

- 15 Minuten
- ➢ 30 Minuten
- ➤ 1 Stunde.

Bewährt hat sich hier die mittlere Einstellung (30 Minuten). Bei 15 Minuten müssen Sie mehr scrollen (nach oben und unten) und bei 1 Stunde ist das Raster zu groß für Ihre Arbeitsweise.

Außerdem können Sie rechts anhaken, ob das Wochenende auch dargestellt werden soll. Im Servicebereich ist es durchaus sinnvoll, wenn Sie hier die Arbeitsaufträge auch von den Wochenenden sehen und verwalten wollen.

## 41.3.2 Anzeige

Hier können Sie durch Anhaken festlegen, welche Termine zur Anzeige kommen sollen.

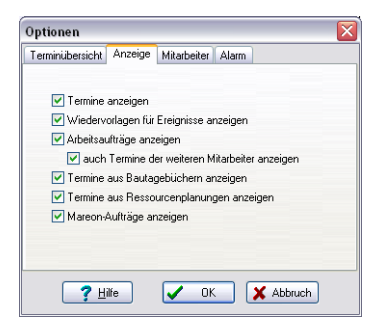

Abbildung 7: Optionen Anzeige

### 41.3.3 Mitarbeiter

Klicken Sie auf den dritten Reiter Mitarbeiter, sieht der Optionen-Dialog so aus:

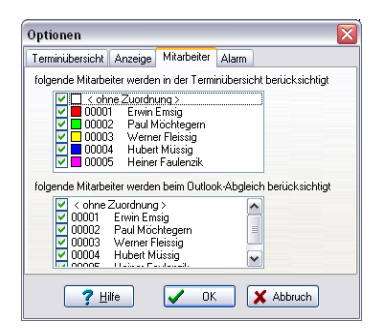

Abbildung 8: Optionen Mitarbeiter

Da die Terminübersicht auch **mitarbeiterbezogen** erfolgen kann, können Sie im oberen Abschnitt festlegen (durch Setzen eines Hakens), welche Mitarbeiter überhaupt hier zur Anzeige kommen sollen.

Im unteren Abschnitt können Sie auf dieselbe Art festlegen, welche Mitarbeiter beim Abgleich (Synchronisieren) mit MS-Outlook berücksichtigt werden sollen. MS-Outlook kann ja mit Ihrem Handy und/oder PDA (Pocket-PC) die Daten auch synchronisieren.

### 41.3.4 Alarm

Klicken Sie auf den vierten Reiter Alarm, sieht der Optionen-Dialog so aus:

| Optionen                          |                          |                        |       | ×         |
|-----------------------------------|--------------------------|------------------------|-------|-----------|
| Terminübersicht                   | Anzeige                  | Mitarbeiter            | Alarm |           |
| Alarm aktiv                       |                          |                        |       |           |
| Alarm für folge<br>diesem Arbeits | nde Mitarb<br>platz anze | ieiter auf<br>igen     |       |           |
| < ohne:<br>00001                  | Zuordnung<br>Erwin Em    | ) ><br>siq             |       |           |
| ✓ 00002 ✓ 00003                   | Paul Möc<br>Werner F     | htegern<br>leissig     |       |           |
| 00004                             | Hubert M<br>Heiner Fa    | üssig<br>aulenzik      |       |           |
|                                   |                          |                        |       |           |
| bei Alarm folge                   | ende WAV                 | -Datei abspie          | len   |           |
|                                   |                          |                        |       |           |
| <b>?</b> H                        | lfe                      | <ul> <li>OK</li> </ul> |       | X Abbruch |

Abbildung 9: Optionen Alarm

Generell können Sie ganz oben mit dem Setzen des ersten Hakens festlegen, ob die Alarmfunktion **aktiviert** werden soll oder nicht.

Haben Sie viele Termine und noch dazu viele Mitarbeiter, ist diese Funktion bei Ihrer eigentlichen Arbeit sicher störend. Um diesen Nebeneffekt zu vermeiden, können Sie darunter einstellen, **für welchen Mitarbeiter** Sie die Alarmfunktion aktivieren wollen.

Wollen Sie neben einer Bildschirmmeldung auch eine akustische Meldung erhalten wählen Sie unten über die kleine Schaltfläche **Durchsuchen** eine entsprechende Sounddatei auf Ihrem Rechner aus.

So könnte eine Alarmmeldung aussehen:

41.3 Optionen

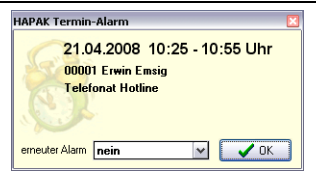

Abbildung 10: Alarm-Bildschirmmeldung

Hier können Sie entscheiden, ob sie einen neuerlichen Alarm wollen oder nicht. Klicken Sie auf die Schaltfläche **OK**, wird die Bildschirmmeldung entfernt.

#### Hinweis:

Der Alarm ist nur dann aktiv, wenn die Terminverwaltung geöffnet ist. Schließen Sie die Terminverwaltung, macht Sie eine Meldung darauf aufmerksam, dass Sie an Termine nicht mehr erinnert werden können.

### 41.4 Termine

Haben Sie Ihre Optionen eingestellt und mit **OK** bestätigt, stehen Sie wieder in der Terminübersicht.

### 41.4.1 Ansichten

Unabhängig von den Optionen können Sie hier auch zwischen Ansichten/Übersichten wählen.

Diese Ansichten sind abhängig davon, inwiefern Sie ihre Mitarbeiter angezeigt bekommen wollen.

Ganz oben links haben Sie die Auswahl, ob Sie

- ➢ alle Mitarbeiter gemeinsam,
- Mitarbeiter separat
- oder nur einen Mitarbeiter

in die Anzeige einbeziehen wollen.

| Darstellung                  |
|------------------------------|
| 💿 alle Mitarbeiter gemeinsar |
| O Mitarbeiter separat        |
| O nur ein Mitarbeiter        |

Abbildung 11: Auswahl Mitarbeiter zur Anzeige

Wollen Sie hier z.B. nur einen Mitarbeiter zur Anzeige bringen, so setzen Sie den letzten Punkt und Sie können über die Auswahlliste einen entsprechenden Mitarbeiter auswählen:

| O alle M                                   | ng<br>itarbeiter gemeinsam                                                        |   |
|--------------------------------------------|-----------------------------------------------------------------------------------|---|
| <ol> <li>nur ei</li> </ol>                 | n Mitarbeiter                                                                     |   |
| Mitarbeiter                                |                                                                                   |   |
| < ohne                                     | Zuordnung >                                                                       | ~ |
| < ohne<br>00001<br>00002<br>00003<br>00004 | Euordnung ><br>Erwin Emsig<br>Paul Möchtegern<br>Werner Fleissig<br>Hubert Müssig |   |

Abbildung 12: Auswahl nur eines Mitarbeiters

Oben in der Mitte finden Sie Anzeigeoptionen für den darzustellenden Zeitraum:

#### 1573

Abbildung 13: Optionen für Zeitraum-Anzeige

Hierbei bedeuten die Schaltflächen von links nach rechts:

- Anzeige des aktuellen/heutigen Tages (Systemdatum)
- Tagesansicht eines ausgewählten Tages über Kalender
- ➢ 5-Tage-Wochen-Ansicht einer Woche des Kalenders
- 7-Tage-Wochen-Ansicht einer Woche des Kalenders
- Monatsansicht eines Monats des Kalenders

#### Alle Mitarbeiter in der Tagesansicht würden z.B. so aussehen:

Tagesansicht

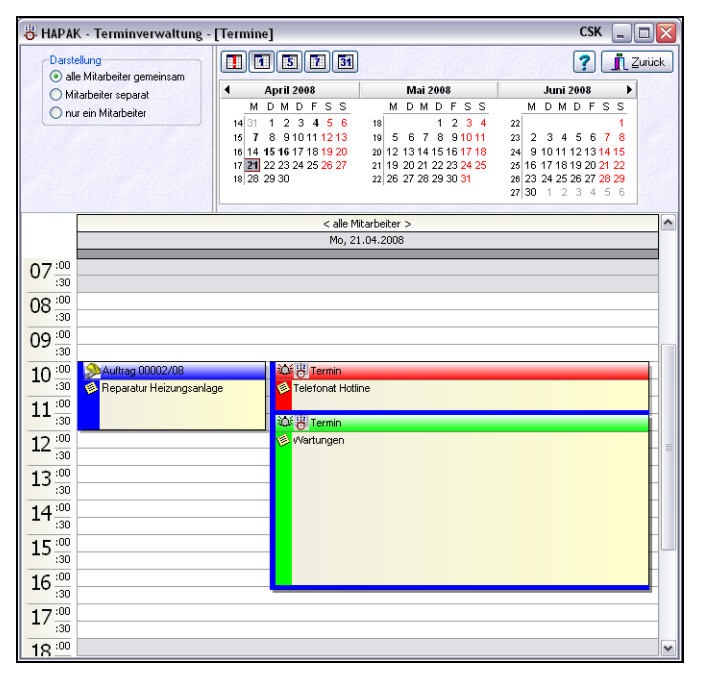

Abbildung 14: alle Mitarbeiter (Tagesansicht)

Sie erkennen:

- die gesetzten Optionen bei der Mitarbeiterauswahl sowie bei der Zeitraum-Auswahl.
- Die Arbeitszeit wird weiß dargestellt, die übrige Zeit grau. Die Mitarbeiter haben verschiedene Farben, so daß eine Unterscheidung sehr gut möglich ist.
- Zeitlich überlappende Termineinträge werden durch Komprimierung der Anzeige der übrigen Termine deutlich nebeneinander dargestellt.
- Auch Service- und Arbeitsaufträge werden dargestellt (roter Mitarbeiter).
- Durch Berühren mit der Maus werden zusätzliche Informationen zum Termin angezeigt (grüner Mitarbeiter).

Sie können auch jeden Mitarbeiter separat anzeigen lassen. Dann sieht das so aus:

| 😽 HAPAK - Terminverwaltung                                                                                                    | - [Termine]   |                                               |                                                                                                    |                                            |                                                                                                    |                                                    | CSK                                                                                                    |       |
|----------------------------------------------------------------------------------------------------|---------------|-----------------------------------------------|----------------------------------------------------------------------------------------------------|--------------------------------------------|----------------------------------------------------------------------------------------------------|----------------------------------------------------|----------------------------------------------------------------------------------------------------|-------|
| Darstellung     alle Mitarbeiter gemeinsam     Mitarbeiter separat     nur ein Mitarbeiter Mitarbeiter     Karbeiter     < ohne Zuordnung >         5 | reigen        | M<br>14 31<br>15 7<br>16 14<br>17 21<br>18 28 | April 2008         3d           D M D F S S         1         2         3         4         5         6           8         910111213         15         16         17         18         19         20           12         23         24         25         26         27         29         30 | M<br>18<br>19 5<br>20 12<br>21 15<br>22 26 | Mai 2008           D M D F S S           1 2 3 4           5 6 7 8 91011           1 314 15 16 17 18           20 21 22 23 24 25           27 28 29 30 31 | M<br>22<br>23 2<br>24 9<br>25 16<br>26 23<br>27 30 | Juni 2008         ↓           D M D F S S         1           2 3 4 5 6 7 8         1           1011 12 13 14 15         17 18 19 20 21 22           2 42 52 62 72 82 29         1           2 1 2 3 4 5 6         1 | urück |
| < ohne Zuordnung >                                                                                                    | 00001 Erwin   | Emsig                                         | 00002 Paul Möch                                                                                                    | tegern                                     | 00003 Werner Fl                                                                                                    | eissig                                             | 00004 Hubert Müss                                                                                                    | ia) ^ |
| Mo, 21.04.2008                                                                                                    | Mo, 21.04.2   | 2008                                          | Mo, 21.04.200                                                                                                    | 18                                         | Mo, 21.04.200                                                                                                    | 8                                                  | Mo, 21.04.2008                                                                                                    |       |
| 07 00<br>08 00<br>09 00<br>10 00<br>11 00<br>12 00<br>13 00<br>13 00<br>14 00<br>15 00<br>15 00<br>16 00<br>17 00<br>17 00                            | Telefonat Hot | tine                                          | Wartungen                                                                                                    |                                            |                                                                                                    |                                                    | Auftrag 00002/08<br>Reparatur<br>Heizungsanlage                                                                                                    |       |
| 18:00                                                                                                    |               |                                               |                                                                                                    |                                            |                                                                                                    |                                                    |                                                                                                    |       |

Abbildung 15: alle Mitarbeiter separat (Tagesansicht)

Hier können Sie links oben zusätzlich einstellen, wieviel Mitarbeiter in der Anzeige erscheinen sollen.

Alle Mitarbeiter in der **5-Tage-Wochen-Ansicht** würden z.B. so aussehen:

5-Tage-Woche

| 😽 HAPAH                                                                                                    | < - Terminverwaltung                                                                                                    | - [Termine]                                                     |                                                                      |                                                                                                    |                                            |                                                                                                    |                                                                         | CSK 💷 🗖                                                                                                    | X   |
|----------------------------------------------------------------------------------------------------|----------------------------------------------------------------------------------------------------|-----------------------------------------------------------------|----------------------------------------------------------------------|----------------------------------------------------------------------------------------------------|--------------------------------------------|----------------------------------------------------------------------------------------------------|-------------------------------------------------------------------------|----------------------------------------------------------------------------------------------------|-----|
| Darste<br>alle<br>Mil<br>nu                                                                                                    | ellung<br>e Mitarbeiter gemeinsam<br>tarbeiter separat<br>r ein Mitarbeiter                                                                                                    |                                                                 | M D 1<br>14 31 1<br>15 7 8<br>16 14 15 1<br>17 21 22 2<br>18 28 29 3 | <b>ii 2008</b><br><b>ii 2008</b><br><b>ii 0</b> F S S<br>2 3 <b>4</b> 5 6<br>9 10 11 12 13<br><b>6</b> 17 18 19 20<br>3 24 25 26 27<br>0 | M<br>18<br>19 5<br>20 12<br>21 19<br>22 26 | Mai 2008           1         D         M         D         F         S         S           1         2         3         4         S         6         7         8         91011           1         3         14         15         16         17         18           2         0         21         22         32         42         5           3         20         22         32         42         5         3         27         28         29         30         31 | Jun<br>22<br>23 2 3<br>24 9 10 1<br>25 16 17 1<br>26 23 24 2<br>27 30 1 | Image: Constraint of the second second sec | ok. |
|                                                                                                    |                                                                                                    |                                                                 |                                                                      | < alle Mitarbeiter                                                                                                    | >                                          |                                                                                                    |                                                                         |                                                                                                    | ^   |
|                                                                                                    | Mo, 21.04.2008                                                                                                    | Di, 22.04.200                                                   | 18                                                                   | Mi, 23.04.2008                                                                                                    | }                                          | Do, 24.04.2008                                                                                                    | F                                                                       | r, 25.04.2008                                                                                                    |     |
| $\begin{array}{c} 07 \\ \hline & 30 \\ \hline & 08 \\ \hline & 00 \\ \hline & 30 \\ \hline & 09 \\ \hline & 00 \\ \hline & 10 \\ \hline & 30 \\ \hline & 11 \\ \hline & 30 \\ \hline & 12 \\ \hline & 30 \\ \hline & 12 \\ \hline & 30 \\ \hline & 12 \\ \hline & 30 \\ \hline & 13 \\ \hline & 30 \\ \hline & 13 \\ \hline & 30 \\ \hline & 14 \\ \hline & 30 \\ \hline & 15 \\ \hline & 30 \\ \hline & 15 \\ \hline & 30 \\ \hline & 15 \\ \hline & 30 \\ \hline & 15 \\ \hline & 30 \\ \hline & 15 \\ \hline & 30 \\ \hline & 15 \\ \hline & 30 \\ \hline & 15 \\ \hline & 30 \\ \hline & 15 \\ \hline & 30 \\ \hline & 15 \\ \hline & 30 \\ \hline & 15 \\ \hline & 30 \\ \hline & 17 \\ \hline & 30 \\ \hline & 17 \\ \hline & 30 \\ \hline & 17 \\ \hline & 30 \\ \hline & 17 \\ \hline & 30 \\ \hline & 17 \\ \hline & 30 \\ \hline & 17 \\ \hline & 30 \\ \hline & 17 \\ \hline & 30 \\ \hline & 17 \\ \hline & 30 \\ \hline & 17 \\ \hline & 30 \\ \hline & 17 \\ \hline & 30 \\ \hline & 17 \\ \hline & 30 \\ \hline & 17 \\ \hline & 30 \\ \hline & 17 \\ \hline & 30 \\ \hline & 17 \\ \hline & 17 \\ $ | 응용         실수 (1) Lemmin           응 H         이 Telefond           성수 (2) Lemmin         · Celefond           성수 (2) Lemmin         · Celefond           성수 (2) Lemmin         · Celefond           성수 (2) Lemmin         · Celefond           성수 (2) Lemmin         · Celefond           · Verturgen         · Celefond | U Iermin<br>Besprechnung<br>Termin<br>2042<br>Maarbe<br>Besprec | 008 10:00 bis<br>ter: 00005<br>chrung                                | Auftrag 00003//<br>Installation<br>11:00<br>Heiner Faulenzik                                                                             | 18                                         |                                                                                                    |                                                                         |                                                                                                    |     |
| :30<br>10:00                                                                                                    |                                                                                                    |                                                                 |                                                                      |                                                                                                    |                                            |                                                                                                    |                                                                         |                                                                                                    | •   |

Abbildung 16: Alle Mitarbeiter (5 Tage-Woche)

Sie erkennen:

- die gesetzten Optionen bei der Mitarbeiterauswahl sowie bei der Zeitraum-Auswahl.
- ➢ 5 Tage werden angezeigt.
- > Angezeigte Woche ist im Kalender markiert.
- Die Arbeitszeit wird weiß dargestellt, die übrige Zeit grau. Die Mitarbeiter haben verschiedene Farben, so daß eine Unterscheidung sehr gut möglich ist.
- Auch Service- und Arbeitsaufträge werden dargestellt (roter Mitarbeiter).

Durch Berühren mit der Maus werden zusätzliche Informationen zum Termin angezeigt (grüner Mitarbeiter).

Alle Mitarbeiter separat in der **5-Tage-Wochen-Ansicht** würden z.B. so aussehen:

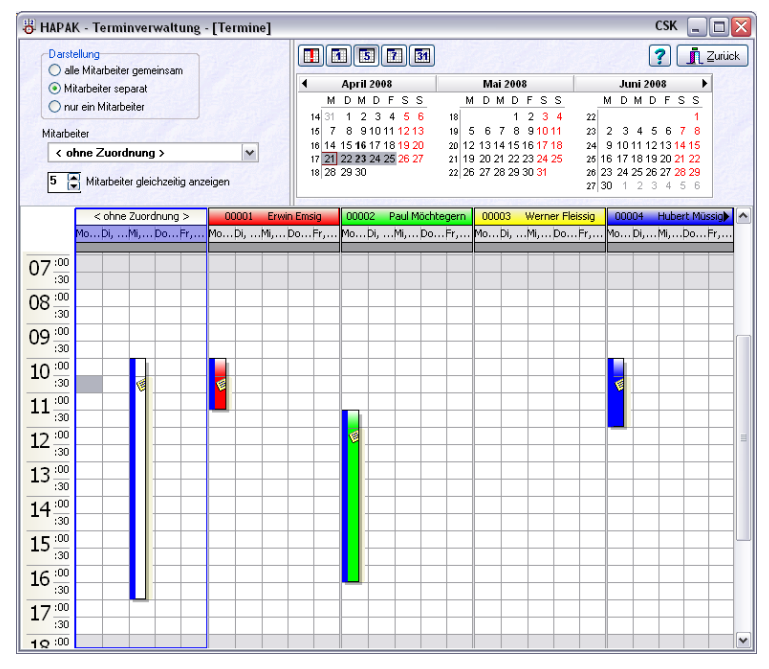

Abbildung 17: alle Mitarbeiter separat (5-Tage-Woche)

Hier können Sie links oben zusätzlich einstellen, wieviel Mitarbeiter in der Anzeige erscheinen sollen.

**7-Tage-** Alle Mitarbeiter in der **7-Tage-Wochen-Ansicht** würden z.B. so **woche** aussehen:

| 😽 HAPAK - Terminverwaltung - [Termine     | 1                 |                                                                | CSK 💷 🖂                                         |
|-------------------------------------------|-------------------|----------------------------------------------------------------|-------------------------------------------------|
| Darstellung<br>alle Mitarbeiter gemeinsam |                   | ] 31                                                           | ? 👖 Zuriick                                     |
| Mitarbeiter senarat                       | April 2008        | Mai 2008                                                       | Juni 2008 🕨                                     |
| O mitalbeitel separat                     | MDMDF             | SS M D M D F S S                                               | MDMDFSS                                         |
|                                           | 14 31 1 2 3 4     | 56 18 1 2 3 4                                                  | 22 1                                            |
|                                           | 15 7 8 91011      | 1213 19 5 6 7 8 91011                                          | 23 2 3 4 5 6 7 8                                |
|                                           | 16 14 15 16 17 18 | 19 20 20 12 13 14 15 16 17 18<br>20 21 22 20 20 21 22 20 21 25 | 24 9 10 11 12 13 14 15                          |
|                                           | 17 21 22 23 24 25 | 26 27 21 19 20 21 22 23 24 25                                  | 26 16 17 18 19 20 21 22 26 23 24 25 26 27 28 29 |
|                                           | 10/20/20/00       | 11/10 11 10 10 00 01                                           | 27 30 1 2 3 4 5 6                               |
|                                           |                   |                                                                |                                                 |
|                                           | < alle Mitarbei   | ter >                                                          | <u>^</u>                                        |
|                                           | Mo, 21.04.2008    |                                                                | Do, 24.04.2008                                  |
| 2010 - 11:05 Telefonat Hotline            |                   |                                                                |                                                 |
| 10:00 - 12:00 Reparatur Heizungsanlage    |                   |                                                                |                                                 |
| 🕸 🌀 11:30 - 16:30 Wartungen               |                   |                                                                |                                                 |
|                                           |                   |                                                                |                                                 |
|                                           |                   |                                                                |                                                 |
|                                           |                   |                                                                | 3                                               |
|                                           |                   |                                                                |                                                 |
|                                           | Di, 22.04.2008    |                                                                | Fr, 25.04.2008                                  |
| 🛞 👸 10:00 - 11:00 Besprechnung            |                   |                                                                |                                                 |
|                                           |                   |                                                                |                                                 |
|                                           |                   |                                                                |                                                 |
|                                           |                   |                                                                |                                                 |
|                                           |                   |                                                                |                                                 |
|                                           |                   |                                                                |                                                 |
|                                           |                   |                                                                |                                                 |
|                                           | Mi 23.04.2008     |                                                                | Se 26.04.2008                                   |
| 3 10:00 - 17:00 Installation              | , 20.04.2000      |                                                                | 34,20.04.2000                                   |
| S Process Fride Installation              |                   |                                                                |                                                 |
|                                           |                   |                                                                |                                                 |
|                                           |                   |                                                                | So 27.04.2008                                   |
|                                           |                   |                                                                | 30, 27.04.2000                                  |
|                                           |                   |                                                                |                                                 |
|                                           |                   |                                                                |                                                 |
|                                           |                   |                                                                | ~                                               |

41.4 Termine

Abbildung 18: alle Mitarbeiter (7-Tage-Woche)

Sie erkennen:

- die gesetzten Optionen bei der Mitarbeiterauswahl sowie bei der Zeitraum-Auswahl.
- ➢ 7 Tage werden angezeigt (incl. Wochenende).
- Angezeigte Woche ist im Kalender markiert.
- Auch Service- und Arbeitsaufträge werden dargestellt (roter Mitarbeiter).
- Durch Berühren mit der Maus werden zusätzliche Informationen zum Termin angezeigt (grüner Mitarbeiter).

Alle Mitarbeiter separat in der **5-Tage-Wochen-Ansicht** würden z.B. so aussehen:

| 👸 HAPAK -                                                    | Terminverw                                                                                                    | altung - [Te   | mine]        |                                                 |                                 |                                                    |                                          | С                                                                  | sk 💶 🗆 🔯                                  |
|--------------------------------------------------------------|----------------------------------------------------------------------------------------------------|----------------|--------------|-------------------------------------------------|---------------------------------|----------------------------------------------------|------------------------------------------|--------------------------------------------------------------------|-------------------------------------------|
| Darstellur<br>O alle Mi                                      | ng<br>itarbeiter gemeir                                                                                                    | nsam           | 0            |                                                 | 7 31                            |                                                    |                                          | ?                                                                  | C Zurück                                  |
| Mitarb     nur eir                                           | ieiter separat<br>n Mitarbeiter                                                                                                    |                |              | M D M D<br>14 31 1 2 3<br>15 7 8 910            | FSS<br>456                      | Mai 200<br>M D M D<br>18 1<br>19 5 6 7 8           | FSS<br>234<br>21011 2                    | Juni 2003<br>M D M D<br>2<br>2 2 3 4 5                             | F S S<br>1<br>6 7 8                       |
| <ul> <li>Mitarbeiter</li> <li>ohne</li> <li>5 + M</li> </ul> | AK - Terminverwaltung - [Termine           VAK - Terminverwaltung - [Termine           vistellang           ale Mlabeler separat           I'm ein Mlabeler separat           i'm ein Mlabeler separat           'ohne Zuordnung >           Mabeler gleichzeitig anzeigen           Ihne Zuordnung >           Mabeler gleichzeitig anzeigen           I'm E Zuordnung >           10000 Envin E           Mabeler gleichzeitig anzeigen           I'm E Zuordnung >           10000 Envin E           10000 Fr. 25.04.20           2000 Fr. 25.04.20           100           So, 27.04.2           So, 27.04.2           So, 27.04.2 |                |              | 16 14 15 16 17<br>17 21 22 23 24<br>18 28 29 30 | 18 19 20<br>25 26 27            | 20 12 13 14 15<br>21 19 20 21 22<br>22 26 27 28 29 | 16 17 18 2<br>23 24 25 2<br>30 31 2<br>2 | 4 9 10 11 12 1<br>5 16 17 18 19 2<br>6 23 24 25 26 2<br>7 30 1 2 3 | 13 14 15<br>20 21 22<br>27 28 29<br>4 5 6 |
| < ohne Zu                                                    | uordnung >                                                                                                    | 00001 E        | rwin Emsig   | 00002 Pau                                       | Möchtegern                      | 00003 We                                           | erner Fleissig                           | 00004 Hu                                                           | ibert Müssig 🕨 🖌                          |
| Mo, 21.04.2                                                  | Do, 24.04.2                                                                                                    | Mo, 21.04.2    | Do, 24.04.2  | Mo, 21.04.2<br>Termin<br>21.04.200              | Do, 24.04.2<br>8 11:30 bis 16:3 | Mo, 21.04.2                                        | Do, 24.04.2                              | Mo, 21.04.2                                                        | Do, 24.04.2                               |
|                                                              |                                                                                                    |                |              | Wartunger                                       | :00002 Paul                     | Mochtegern                                         |                                          |                                                                    |                                           |
| Di, 22.04.2008                                               | Fr, 25.04.20                                                                                                    | Di, 22.04.2008 | Fr, 25.04.20 | Di, 22.04.2008                                  | Fr, 25.04.20                    | Di, 22.04.2008                                     | Fr, 25.04.20                             | Di, 22.04.20                                                       | Fr, 25.04.20                              |
| мі, 23.04.20<br>🖗 🎾 10:0                                     | Sa, 26.04.2                                                                                                    | Mi, 23.04.20   | Sa, 26.04.2  | Mi, 23.04.20                                    | Sa, 26.04.2                     | Mi, 23.04.20                                       | Sa, 26.04.2                              | Mi, 23.04.20                                                       | Sa, 26.04.2                               |
|                                                              | So, 27.04.2                                                                                                    |                | So, 27.04.2  |                                                 | So, 27.04.2                     |                                                    | So, 27.04.2                              |                                                                    | So, 27.04.2                               |

41.4 Termine

Abbildung 19: alle Mitarbeiter separat (7-Tage-Woche)

Hier können Sie links oben zusätzlich einstellen, wieviel Mitarbeiter in der Anzeige erscheinen sollen.

Monat Alle Mitarbeiter in der Monats-Ansicht würden z.B. so aussehen:

| 😽 HAPAK - Terminv                  | erwaltung - [Termin | e]                                                                                                    |                                                                                                    |                                                                                                    | CSK 💷 🖂 🔀                                                                                                    |
|------------------------------------|---------------------|----------------------------------------------------------------------------------------------------|----------------------------------------------------------------------------------------------------|----------------------------------------------------------------------------------------------------|----------------------------------------------------------------------------------------------------|
| Darstellung                        | emeinsam<br>at<br>r | M DM I<br>M DM I<br>M 14<br>114<br>11 1 2<br>16<br>7 8 91<br>10 14 15 161<br>17 24 22 33<br>18 28 29 30 | Image: Second system         Image: Second system         Image: Se | AI 2008<br>M D F S S<br>7 8 91011 23 2<br>14155161718 24 9<br>2122232425 26 16<br>28293031 28 23<br>27 30 | Image: Constraint of the second second sec |
|                                    |                     | < alle Mit                                                                                              | arbeiter >                                                                                                    |                                                                                                    | ~                                                                                                    |
| Montag                             | Dienstag            | Mittwoch                                                                                                | Donnerstag                                                                                                    | Freitag                                                                                                   | Sa/So                                                                                                    |
| April 21                           | 22                  | 23                                                                                                    | 24                                                                                                    | 25                                                                                                    | 26                                                                                                    |
| 10:00 Reparatu<br>込べる 世 11:30 Wart |                     |                                                                                                    |                                                                                                    |                                                                                                    | 27                                                                                                    |
| 28                                 | 29                  | 30                                                                                                    | Mai 1                                                                                                    | 2                                                                                                    | 3 🗏                                                                                                    |
|                                    |                     |                                                                                                    |                                                                                                    |                                                                                                    | 4                                                                                                    |
| 5                                  | 6                   | 7                                                                                                    | 8                                                                                                    | 9                                                                                                    | 10                                                                                                    |
|                                    |                     |                                                                                                    |                                                                                                    |                                                                                                    | 11                                                                                                    |
| 12                                 | 13                  | 14                                                                                                    | 15                                                                                                    | 16                                                                                                    | 17                                                                                                    |
|                                    |                     |                                                                                                    |                                                                                                    |                                                                                                    | 18                                                                                                    |
| 19                                 | 20                  | 21                                                                                                    | 22                                                                                                    | 23                                                                                                    | 24                                                                                                    |
|                                    |                     |                                                                                                    |                                                                                                    |                                                                                                    | 25                                                                                                    |

41.4 Termine

Abbildung 20: alle Mitarbeiter (Monatsansicht)

Sie erkennen:

- die gesetzten Optionen bei der Mitarbeiterauswahl sowie bei der Zeitraum-Auswahl.
- > Der Monat wird angezeigt (incl. Wochenende).
- Angezeigter Monat ist im Kalender markiert.
- Auch Service- und Arbeitsaufträge werden dargestellt (roter Mitarbeiter).
- Durch Berühren mit der Maus werden zusätzliche Informationen zum Termin angezeigt (grüner Mitarbeiter).

Alle Mitarbeiter separat in der **Monats-Ansicht** würden z.B. so aussehen:

HAPAK - Terminverwaltung - [Termine] CSK 🔔 🗆 🔀 Darstallung 1 3 5 7 3 ? ∐ Zurück O alle Mitarheiter gemeinsam 4 April 2008 Mai 2008 Juni 2008 • Mitarbeiter separat MDMDFSS MDMDFSS MDMDFSS O nur ein Mitarbeiter 18 1 2 3 4 19 5 6 7 8 91011 1 2 3 4 5 6 14 31 22 7 8 910111213 23 2 3 4 5 6 7 15 Mitarbeiter 16 14 15 16 17 18 19 20 20 12 13 14 15 16 17 18 24 9 10 11 12 13 <mark>14 15</mark> < ohne Zuordnung > ~ 17 21 22 23 24 25 26 27 18 28 29 30 21 19 20 21 22 23 24 25 25 16 17 18 19 20 21 22 22 26 27 28 29 30 31 26 23 24 25 26 27 28 29 5 🖨 Mitarbeiter gleichzeitig anzeigen 27 30 < ohne Zuordnung > 00002 Paul Möchtegern 00003 Werner Fleissig 00004 Hubert Müssin 🕨 00001 Erwin Ems M., Di., Mi., Do., Fr., Sa., M., Di., Mi., Do., Fr., Sa., M., Di., Mi., Do., Fr., Sa., M., Di., Mi., Do., Fr., Sa., M., Di., Mi., D., Fr., Sa., 22 23 24 25 26 22 23 24 25 26 4... 22 23 24 25 26 4 22 23 24 25 26 22 23 24 25 26 恣 迹 1 27 27 27 27 27 28 29 30 5.1 2 28 29 30 5.1 2 3 28 29 30 5.1 2 28 29 30 5.1 3 3 2 3 28 29 30 5.1 2 3 4 4 4 4 4 5 6 7 8 9 10 5 6 7 8 9 10 5 6 7 8 9 10 5 6 7 8 9 10 5 6 7 8 9 10 11 11 11 11 11 15 16 17 12 13 14 15 16 17 12 13 14 15 16 17 12 13 14 15 16 17 12 13 14 15 16 17 12 13 14 18 18 18 18 18 19 20 21 22 23 24 19 20 21 22 23 24 19 20 21 22 23 24 19 20 21 22 23 24 19 20 21 22 23 24 25 25 25 25 25

41.4 Termine

Abbildung 21: alle Mitarbeiter separat (Monatsansicht)

Hier können Sie links oben zusätzlich einstellen, wieviel Mitarbeiter in der Anzeige erscheinen sollen.

### 41.4.2 Termine verwalten

Anlegen von Terminen Um einen neuen Termin anzulegen, klicken Sie in der von Ihnen gewählten Ansicht mit der rechten Maustaste auf den Tag, an dem der Termin stattfinden soll. Folgendes Menü erscheint:

| 😽 HAPAK - Terminv                    | rerwaltung - [Termin | e]                                                                                                    |                                                                                                    |                                                                   |                                                                                                    | CSK                                                                                                    |                                                     | × |
|--------------------------------------|----------------------|----------------------------------------------------------------------------------------------------|----------------------------------------------------------------------------------------------------|-------------------------------------------------------------------|----------------------------------------------------------------------------------------------------|----------------------------------------------------------------------------------------------------|-----------------------------------------------------|---|
| Darstellung                          | emeinsam<br>at<br>at | Image: Constraint of the state of the state of | Image: Constraint of the second second sec | Ma<br>M D<br>18<br>19 5 6<br>20 12 13<br>21 19 20 3<br>22 26 27 3 | i 2008<br>M D F S S<br>7 8 91011 23 2<br>7 12 23 34 22<br>7 8 91011 23 2<br>24 151017 18 24<br>12 22 32 42 5<br>26 29 30 31 26 22<br>7 30 | Juni 2008<br>1 D M D F S<br>2 3 4 5 6 7<br>3 1011 12 13 14<br>5 17 18 19 20 21<br>3 24 25 26 27 26<br>3 1 2 3 4 5 | ■ Zuriúc<br>S<br>1<br>7<br>8<br>15<br>22<br>29<br>6 | * |
|                                      |                      | < alle Mit                                                                                                    | arbeiter >                                                                                                    |                                                                   |                                                                                                    |                                                                                                    |                                                     | ^ |
| Montag                               | Dienstag             | Mittwoch                                                                                                    | Donner                                                                                                    | stag                                                              | Freitag                                                                                                    | Sa/So                                                                                                    | )                                                   |   |
| April 21                             | 22                   | 23                                                                                                    | 1                                                                                                    | 24                                                                | 25                                                                                                    |                                                                                                    | 26                                                  |   |
| 10:00 Reparatu<br>込 (会) 岩 11:30 Wart |                      |                                                                                                    |                                                                                                    | neuer T<br>neuer A                                                | ermin<br>rbeitsauftrag                                                                                                    | 6                                                                                                    | 27                                                  |   |
| 28                                   | 29                   | 30                                                                                                    |                                                                                                    | Bearbei<br>Kunden<br>Mitarbe                                      | ten<br>Historie<br>iter zuordnen                                                                                                    | <b>b</b>                                                                                                    | 3                                                   | = |
|                                      |                      |                                                                                                    |                                                                                                    | erledigt<br>Termin                                                | öschen                                                                                                    |                                                                                                    | 4                                                   |   |
| 5                                    | 6                    | 7                                                                                                    |                                                                                                    | Termin<br>Termin                                                  | kopieren<br>einfügen                                                                                                    |                                                                                                    | 10                                                  |   |
|                                      |                      |                                                                                                    |                                                                                                    | Drucker                                                           | vervieiraitigen                                                                                                    | •                                                                                                    | 11                                                  |   |
| 12                                   | 13                   | 14                                                                                                    |                                                                                                    | Anzeige                                                           | aktualisieren                                                                                                    | a ci i                                                                                                    | 17                                                  |   |
|                                      |                      |                                                                                                    |                                                                                                    | Optione                                                           | n                                                                                                    |                                                                                                    | 18                                                  |   |
| 19                                   | 20                   | 21                                                                                                    |                                                                                                    | 22                                                                | 23                                                                                                    |                                                                                                    | 24                                                  |   |
|                                      |                      |                                                                                                    |                                                                                                    |                                                                   |                                                                                                    |                                                                                                    | 25                                                  | ~ |

41.4 Termine

Abbildung 22: neuen Termin anlegen (1)

Klicken Sie hier mit der linken Maustaste auf den ersten Menüeintrag **neuer Termin**. Folgender Dialog erscheint:

| Termin bearb   | eiten                         |      |          |              |            |          | ×                 |
|----------------|-------------------------------|------|----------|--------------|------------|----------|-------------------|
| Datum          | 24.04.2008                    | Zeit |          | Alarm        | <b>~</b> 0 | к        | Abbruch           |
| bis            | <b>1</b>                      | bis  |          |              |            |          |                   |
| Betreff        |                               |      |          | DokZuon      | dnung      |          |                   |
| Kd-Nr          | <b>a</b>                      |      |          |              |            |          | 4                 |
| Mitarbeiter    | -                             |      |          |              |            |          |                   |
| Wiedervorlage  | <b>1</b>                      | um   | Erledigt |              |            |          |                   |
| Arial          | - 9                           | - F  | KU≣      | <b>a a e</b> | 111        | <b>T</b> | T <sub>A</sub> T≞ |
| >              | t t                           | Ł    | Ł        | £            | Ł          | Ł        |                   |
| l <sup>0</sup> | l <sup>2</sup> 1 <sup>3</sup> |      |          |              |            | 13       |                   |
|                |                               |      |          |              |            |          | ^                 |
|                |                               |      |          |              |            |          |                   |
|                |                               |      |          |              |            |          |                   |

Abbildung 23: neuen Termin anlegen (2)

Geben Sie nun hier alle relevanten Termindaten ein.

Wollen Sie diesen Termin einem Kunden zuordnen, so haben Sie neben dem Feld **Kd.-Nr.** die Möglichkeit, den Adress-Stamm zu öffnen und die jeweilige Kundenadresse auszusuchen.

Wollen Sie diesen Termin einen bestimmten Mitarbeiter zuordnen, so wählen Sie diesen über die Listbox (kleines schwarzes Dreieck) aus oder, wenn dort noch kein Mitarbeiter erscheint, über die Schaltfläche **Mitarbeiter**.

Benötigen Sie einen Eintrag in den **Wiedervorlagen**, so nutzen Sie bei der Eingabe die kleine Schaltfläche neben dem Eingabefeld für die **Kalenderfunktion**.

Wollen Sie diesen Termin einem bestimmten Projekt oder Dokument zuordnen, so klicken Sie mit der Maus auf die Schaltfläche neben dem Eingabefeld **Dok.-Zuordnung**. Folgender Dialog erscheint:

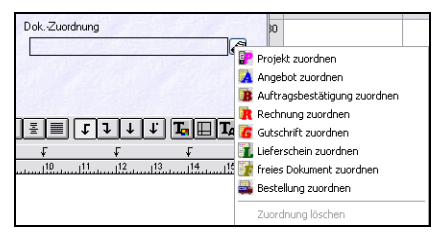

Abbildung 24: Projekt/Dokument zuordnen

Wählen Sie hier einen Menüeintrag aus und Sie gelangen in die Auswahl des von Ihnen gewählten Dokumententyps.

Haben Sie alle Eingaben und Zuordnungen getätigt, könnte Ihr Dialog nun so aussehen:

| Termin bearb  | eiten     |                |               |                  |                         |          |                 | E      |
|---------------|-----------|----------------|---------------|------------------|-------------------------|----------|-----------------|--------|
| Datum         | 24.04.200 | 8 😰 Z          | eit 12:00 🖨   | Vorwa            | Alarm<br>mzeit<br>nin V |          | ок 🛛 🗶 А        | bbruch |
| Betreff       | Sanitär   |                |               |                  | DokZuon                 | dnung    |                 |        |
| Kd-Nr         | 10003     | 4              |               |                  | Projekt                 | 00003/08 |                 | 3      |
| Mitarbeiter   | 00004     | <b>•</b> [M]   | Hubert Müssig |                  |                         |          |                 |        |
| Wiedervorlage |           | 😰 um           |               | Erledigt         |                         |          |                 |        |
| Arial         |           | • 9            | - F K         | <u>∪</u> <u></u> | 3 X B                   | 111      | . <b>L</b> 🗉    | T_a T≞ |
| >             | Ł         | £              | t             |                  | t                       | t        | - <del>-</del>  |        |
| <u></u>       |           | 1 <sup>4</sup> |               | <sup>8</sup>     | l <sup>9</sup>          |          | l <sup>13</sup> | 15     |
|               |           |                |               |                  |                         |          |                 | 1      |
|               |           |                |               |                  |                         |          |                 | -      |
|               |           |                |               |                  |                         |          |                 |        |
|               |           |                |               |                  |                         |          |                 |        |
|               |           |                |               |                  |                         |          |                 |        |

41.4 Termine

Abbildung 25: neuen Termin anlegen (2)

Sind alle Angaben richtig und sinnvoll, klicken Sie zum Speichern und Eintragen des Termins auf die Schaltfläche **OK**. Der Termin wird in der von Ihnen gewählten Ansicht eingetragen und sieht dann etwa so aus:

| 😽 HAPAK - Terminv          | erwaltung - [Termin | e] |                    |            |                                |                        |          | CSK                            |        | ×  |
|----------------------------|---------------------|----|--------------------|------------|--------------------------------|------------------------|----------|--------------------------------|--------|----|
| Darstellung                | emeinsam            |    |                    | 7 31       |                                |                        |          | ? 12                           | Zuriic | :k |
| Mitarbaiter cenar          | at                  |    | April 20           | 908        | Ma                             | i 2008                 |          | Juni 2008 🔹 🕨                  |        |    |
| O Mikaibekei sepai         | a                   |    | MDMD               | ESS        | MD                             | MDESS                  | м        | DMDESS                         |        |    |
| O nur ein Mitarbeite       | ar                  |    | 14 31 1 2 1        | 3 4 5 8    | 18                             | 1234                   | 22       | 1                              |        |    |
|                            |                     |    | 15 7 8 9 1         | 111 12 13  | 19 5 6                         | 7 8 91011              | 23 2     | 345678                         |        |    |
|                            |                     |    | 16 14 15 16 13     | 18 19 20   | 20 12 13 1                     | 4 15 16 17 18          | 24 9     | 101112131415                   |        |    |
|                            |                     |    | 17 21 22 23 24     | 1 25 26 27 | 21 19 20 2                     | 1 22 23 24 25          | 25 16    | 17 18 19 20 21 22              |        |    |
|                            |                     |    | 18 28 29 30        |            | 22 26 27 2                     | 8 29 30 31             | 26 23    | 24 25 26 27 <mark>28 29</mark> |        |    |
| and the state of the state |                     |    |                    |            |                                |                        | 27 30    | 1 2 3 4 5 6                    |        |    |
|                            |                     |    |                    |            |                                |                        |          |                                | _      | _  |
|                            |                     |    | < alle Mita        | arbeiter > |                                |                        |          |                                |        | ^  |
| Montag                     | Dienstag            |    | Mittwoch           | Donn       | erstag                         | Freitag                |          | Sa/So                          |        |    |
| April 21                   | 22                  |    | 23                 |            | 24                             |                        | 25       |                                | 26     |    |
| 20 8 10:00 Telef           | 🔞 👸 10:00 Besprec   | 1  | 10:00 Installation | 2000       | 2:00 Sanitär                   |                        |          |                                |        |    |
| 10:00 Reparatu             |                     |    |                    | a a        | rmin                           |                        | <u>\</u> |                                | 27     |    |
| 20 8 11:30 Wart            |                     |    |                    | 24         | 04.2008 12:0                   | 0 bis 16:00            |          |                                |        |    |
|                            |                     |    |                    | Ku         | nde: 10003                     |                        |          |                                |        |    |
| 28                         | 29                  |    | 30                 | E E        | amilie                         |                        | 2        |                                | 3      | =  |
|                            |                     |    |                    | H          | einz Neumann<br>arbeiter: 0000 | 1<br>4 Hubert Milissia |          |                                |        |    |
|                            |                     |    |                    |            | arbeiter, 0000                 | 4 Habert Massig        |          |                                |        |    |
|                            |                     |    |                    | Sa         | nitär                          |                        |          |                                | 4      |    |
|                            |                     |    |                    |            |                                |                        | ,        |                                |        |    |
| 5                          | 6                   |    | 7                  |            | 8                              |                        | 9        |                                | 10     |    |
|                            |                     |    |                    |            |                                |                        |          |                                |        |    |
|                            |                     |    |                    |            |                                |                        |          |                                |        |    |
|                            |                     |    |                    |            |                                |                        |          |                                | 11     |    |
|                            |                     |    |                    |            |                                |                        |          |                                |        |    |
| 12                         | 13                  |    | 14                 |            | 15                             |                        | 16       |                                | 17     |    |
| 12                         | 15                  |    | 14                 |            | 15                             |                        | 10       |                                |        |    |
|                            |                     |    |                    |            |                                |                        |          |                                |        |    |
|                            |                     |    |                    |            |                                |                        |          |                                | 18     |    |
|                            |                     |    |                    |            |                                |                        |          |                                |        |    |
| 40                         | 20                  |    | 24                 |            | 22                             |                        | 22       |                                | 24     |    |
| 19                         | 20                  |    | 21                 |            | 22                             |                        | 23       |                                | 24     |    |
|                            |                     |    |                    |            |                                |                        |          |                                |        |    |
|                            |                     |    |                    |            |                                |                        |          |                                | 25     |    |
|                            |                     |    |                    |            |                                |                        |          |                                |        | -  |
| L                          |                     |    |                    |            |                                |                        |          |                                |        | ~  |

Abbildung 26: neuer Termin angelegt

Sie können auch die Ansichten wechseln. Lassen Sie sich z.B. die 5 Tage-Woche anzeigen. Dann sieht der Termineintrag etwa so aus:

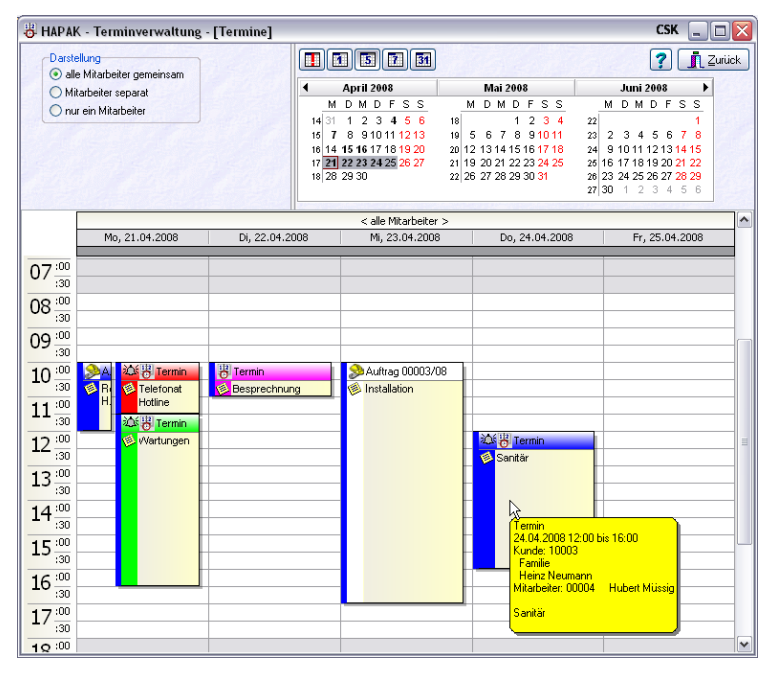

Abbildung 27: neuer Termin angelegt in anderer Ansicht

#### <u>Hinweis:</u>

- Die Eingabe des Termins richtet sich auch nach der von Ihnen gewählten Ansicht. Haben Sie z.B. in Ihrer Ansicht einen bestimmten Mitarbeiter schon ausgewählt, dann ist dieser Mitarbeiter im Eingabedialog schon eingetragen.
- Befinden Sie sich in der Tages- oder Wochenansicht und markieren den Zeitraum mit der Maus und klicken in diesem ausgewählten Zeitraum mit der rechten Maustaste und legen einen neuen Termin an, dann wird die Uhrzeit (von – bis) auch schon in den Eingabedialog übernommen.
- Wollen Sie einen mehrtägigen Termin anlegen, so geben Sie im Eingabefeld bis auch eine Datum ein. Die Anzeige des Termins geht dann über Ihre aktuell eingestellte (weiße) Arbeitszeit hinaus.

#### 41.4 Termine

Um einen neuen Arbeitsauftrag anzulegen, klicken Sie in der von Ihnen gewählten Ansicht mit der rechten Maustaste auf den Tag, an dem der Serviceauftrag stattfinden soll. Folgendes Menü erscheint:

Anlegen von Arbeitsauftr.

| 😽 НАРАК             | - Terminverwaltung           | - [Termine]  |                             |                            |      |                               |      | CSK 📃               |          |
|---------------------|------------------------------|--------------|-----------------------------|----------------------------|------|-------------------------------|------|---------------------|----------|
| Darstell            | ung<br>Mitarheiter gemeinsam |              |                             | 573                        |      |                               |      | ? 12                | urück    |
| Mita                | rheiter senarat              |              | 4 A                         | April 2008                 |      | Mai 2008                      |      | Juni 2008 🕨 🕨       |          |
| Onut                | ein Mitarbeiter              |              | M                           | DMDFSS                     | þ    | U D M D F S S                 | ľ    | W D M D F S S       |          |
|                     |                              |              | 14 31                       | 123456                     | 18   | 1 2 3 4                       | 22   | 1                   |          |
|                     |                              |              | 15 7                        | 8 910111213<br>54617191000 | 19   | 5 6 7 8 91011                 | 23   | 2 3 4 5 6 7 8       |          |
|                     |                              |              | 17 21 2                     | 2 23 24 25 26 27           | 20 1 | 9 20 21 22 23 24 25           | 25 1 | 6 17 18 19 20 21 22 |          |
|                     |                              |              | 18 28 2                     | 9 30                       | 22 2 | 6 27 28 29 30 <mark>31</mark> | 26 2 | 3 24 25 26 27 28 29 |          |
|                     |                              |              |                             |                            |      |                               | 27 3 | 0123456             |          |
| Г                   |                              |              |                             | < alle Mitarheiter         | ~    |                               |      |                     | ^        |
|                     | Mo, 28.04.2008               | Di, 29.04.20 | 008                         | Mi, 30.04.2008             | 3    | Do, 01.05.2008                |      | Fr, 02.05.2008      |          |
|                     |                              |              |                             |                            |      | 1                             |      |                     |          |
| 07:00               |                              |              |                             |                            |      |                               |      |                     |          |
| :30                 |                              |              |                             |                            |      |                               |      |                     |          |
| 08:00               |                              | Deller       | Termin                      |                            |      |                               |      |                     | _        |
| :30                 |                              | Deller       | Arheitsauf                  | tran .                     |      |                               |      |                     | _        |
| 09:00               |                              |              |                             |                            |      |                               |      |                     | <u> </u> |
| :30                 |                              | Bearb        | ieiten                      |                            | . –  |                               |      |                     | _        |
| $10\frac{100}{100}$ |                              | Kunor        | en-Historie<br>poitor auard | 222                        | 1 H  |                               |      |                     |          |
|                     |                              | erledi       | nt<br>nt                    |                            | · –  |                               |      |                     |          |
| 11 - 30             |                              | Termi        | n löschen                   |                            |      |                               |      |                     |          |
| 10:00               |                              |              | 1                           |                            |      |                               |      |                     |          |
| 12                  |                              | Termi        | n kopieren                  |                            |      |                               |      |                     |          |
| 12:00               |                              | Termi        | n vervielfält               | igen                       |      |                               |      |                     |          |
| 13                  |                              |              | in vorvior die              | igon                       |      |                               |      |                     |          |
| 14:00               |                              | Druck        | en .                        |                            | •    |                               |      |                     |          |
| 17                  |                              | Termi        | ne mit Outla                | ook synchronisieren        |      |                               |      |                     |          |
| 15:00               |                              | Anzei        | ge aktualisie               | eren                       |      |                               |      |                     |          |
| :30                 |                              | Optio        | nen                         |                            |      |                               |      |                     |          |
| 16:00               |                              |              |                             |                            |      |                               |      |                     |          |
| :30                 |                              |              |                             |                            |      |                               |      |                     |          |
| 17:00               |                              |              |                             |                            |      |                               |      |                     |          |
| :30                 |                              |              |                             |                            |      |                               |      |                     |          |
| 10:00               |                              |              |                             |                            |      |                               |      |                     | ~        |

Abbildung 28: neuen Arbeitsauftrag anlegen (1)

Klicken Sie hier mit der linken Maustaste auf den ersten Menüeintrag **neuer Arbeitsauftrag**. Nach der Auswahl der Kundenadresse erscheint folgender Dialog:

41.4 Termine

| Aufträge                                                                                                    | 2/1 Cohnalluushi                                                                                                    | Ph. Daughan                                         | A Commol P                                                                                                    | na 🕷 Onlinnar                                                                  |                                                    | CSK 💷 🖸 🔯      |
|----------------------------------------------------------------------------------------------------|----------------------------------------------------------------------------------------------------|-----------------------------------------------------|----------------------------------------------------------------------------------------------------|--------------------------------------------------------------------------------|----------------------------------------------------|----------------|
| Nummer<br>Suchbegriff<br>Betreff                                                                                    | 00004/08<br>NEUMANN<br>Reparatur WM-Ar                                                                                                    | Kunde [1<br>Rech-Empf schluß                        |                                                                                                    | Suche <u>K</u> unden<br>auswählen                                              | <u>Siche</u>                                       | m X Ungültig   |
| Allgemein Arb<br>eingeganger<br>Termin<br>Monteu<br>erteik durct<br>Ansprechpartne<br>Telefor<br>Status<br>Garantie | eitsort weitere Mitari<br>21.04.2008 22<br>29.04.2008 22<br>00001 23<br>Frau Neumann<br>Eheleute Neuman<br>0385/4152637<br>inicht festgelegt | von 08:00 (*)<br>bis 09:00 (*)<br>unn v<br>erledigt | externe Dokume<br>Heinz Neun<br>Gartenstrad<br>19061 Sci<br>Tel 0385<br>Fax 0385<br>Funk 0172<br>Kunde (Re<br>Rechr | nte Zusatz<br>iann<br>ie 35<br>werin<br>//152637<br>//<br>/3851245<br>ch-Empl/ | -Zuordnung<br>Baustelle<br>Vetrag-Nr<br>Anlagen-Nr | nicht zugeor ) |
| Arial                                                                                                    | ▼ 9<br>↓ ↓<br>L <sup>2</sup> <sup>3</sup>                                                                                                    | F I<br>↓<br>                                        | K <u>U</u> <u>≡</u><br>718                                                                                          | Ţ<br>Ţ<br>Ţ                                                                    | <b>↓↓↓ 𝔅 ։</b><br>↓ ↓<br>                          |                |

Abbildung 29: Anlegen eines Arbeitsauftrages

Dies ist der Dialog zur Erstellung eines **Arbeitsauftrages**. Das bedeutet: Sie befinden sich jetzt im Modul **Arbeitsauftrag**. Sie erkennen, dass der ausgewählte Zeitraum schon eingetragen ist. Erstellen Sie den Arbeitsauftrag und füllen nun die benötigten Felder aus. Benötigen Sie mehr Informationen schauen Sie **hier** nach.

Haben Sie alle Daten des Arbeitsauftrages eingegeben und diesen mit einem Kick auf die Schaltfläche **Sichern** gespeichert, ist dieser Arbeitsauftrag zu einem Eintrag in Ihrer Terminübersicht geworden, in der Sie sich nun wieder befinden. Dies könnte dann etwa so aussehen:

| 🖁 НАРАК             | - Terminverwaltung -         | [Termine]       |                          |                             |       |                                  | CSK .                                     | . 🗆 🗙    |
|---------------------|------------------------------|-----------------|--------------------------|-----------------------------|-------|----------------------------------|-------------------------------------------|----------|
| Darstell            | ung<br>Mitarheiter gemeinsam |                 |                          | 5 7 31                      |       |                                  | ? ]                                       | Zurück   |
| O Mite              | rbeiter separat              |                 | ◀ Ар                     | ril 2008                    |       | Mai 2008                         | Juni 2008                                 | •        |
| Onur                | ein Mitarbeiter              |                 | M D                      | MDFSS                       | M     | IDMDFSS                          | MDMDFS                                    | S        |
| -                   |                              |                 | 14 31 1                  | 2 3 4 5 6                   | 18    | 1 2 3 4                          | 22                                        | 1        |
|                     |                              |                 | 16 14 15                 | 16 17 18 19 20              | 20 12 | 2 13 14 15 16 17 18              | 24 9 10 11 12 13 14 1                     | 5        |
|                     |                              |                 | 17 21 22                 | 23 24 25 <mark>26 27</mark> | 21 19 | 9 20 21 22 23 <mark>24 25</mark> | 25 16 17 18 19 20 21 2                    | 2        |
|                     |                              |                 | 18 28 29                 | 30                          | 22 26 | 5 27 28 29 30 <mark>31</mark>    | 26 23 24 25 26 27 28 2<br>27 30 1 2 3 4 5 | 9<br>6   |
|                     |                              |                 |                          | < alle Mitarbeiter          | >     |                                  |                                           |          |
| 1 1                 | Mo, 28.04.2008               | Di, 29.04.200   | 08                       | Mi, 30.04.2008              | 3     | Do, 01.05.2008                   | Fr, 02.05.200                             | 8        |
| 07:00               |                              |                 |                          |                             |       |                                  |                                           |          |
| :30                 |                              |                 |                          |                             |       |                                  |                                           |          |
| 08                  |                              | Auftrag 00004   | /08                      |                             |       |                                  |                                           |          |
| :30                 |                              | Repara          |                          |                             |       |                                  |                                           |          |
| 09:00               |                              | Auftra<br>29.04 | g 00004/08               | in 09:00                    |       |                                  |                                           | <u> </u> |
| 10:00               |                              | Kunde           | : 10003                  | 515 05.00                   |       |                                  |                                           |          |
| 10                  |                              | Fami            | lie<br>z Neumann         |                             |       |                                  |                                           |          |
| 11:00               |                              | Garter          | nstraße 35               |                             |       |                                  |                                           |          |
| :30                 |                              | 19061<br>Mitada | Schwerin<br>eiter: 00001 | Erwin Emsig                 |       |                                  |                                           |          |
| 12:00               |                              |                 |                          |                             |       |                                  |                                           | =        |
| :30                 |                              | Hepar           | atur wm-Ans              | ichius                      |       |                                  |                                           |          |
| $13\frac{.00}{.30}$ |                              |                 |                          |                             |       |                                  |                                           |          |
| 1 4 :00             |                              |                 |                          |                             |       |                                  |                                           |          |
| 14                  |                              |                 |                          |                             |       |                                  |                                           |          |
| 15:00               |                              |                 |                          |                             |       |                                  |                                           |          |
| :30                 |                              |                 |                          |                             |       |                                  |                                           |          |
| 16 .00              |                              |                 |                          |                             |       |                                  |                                           |          |
| :30                 |                              |                 |                          |                             |       |                                  |                                           |          |
| $17\frac{.00}{.20}$ |                              |                 |                          |                             |       |                                  |                                           |          |
| 10:00               |                              |                 |                          |                             |       |                                  |                                           | ~        |

41.4 Termine

Abbildung 30: Arbeitsauftrag angelegt

#### Hinweis:

- Die Eingabe des Arbeitsauftrages richtet sich auch nach der von Ihnen gewählten Ansicht. Haben Sie z.B. in Ihrer Ansicht einen bestimmten Mitarbeiter schon ausgewählt, dann ist dieser Mitarbeiter im Eingabedialog schon eingetragen.
- Befinden Sie sich in der Tages- oder Wochenansicht und markieren den Zeitraum mit der Maus und klicken in diesem ausgewählten Zeitraum mit der rechten Maustaste und legen einen neuen Arbeitsauftrag an, dann wird die Uhrzeit (von – bis) auch schon in den Eingabedialog übernommen.
- Wollen Sie einen mehrtägigen Arbeitsauftrag anlegen, so geben Sie im Eingabefeld bis auch eine Datum ein. Die Anzeige des Termins geht dann über Ihre aktuell eingestellte (weiße) Arbeitszeit hinaus. Alternativ dazu können Sie auch in der Terminansicht den mehrtätigen Bereich mit der Maus markieren.

Wollen sie einen angelegten Termin im Nachhinein nochmals ändern, also bearbeiten, klicken Sie einfach doppelt auf den Termin. Der Dialog öffnet sich. Klicken Sie auf die Schaltfläche **Ändern** und Bearbeiten

|                             | tätigen Sie Ihre Eingaben. Mit einem Klick auf die Schaltfläche <b>OK</b> werden die Änderungen wirksam und das Dialogfenster schliesst sich wieder.                                                                                                    |
|-----------------------------|----------------------------------------------------------------------------------------------------|
| Verschieben                 | Wollen Sie einen angelegten Termin verschieben, können Sie das<br>durch Ändern des Datums tun, wie unter <b>Bearbeiten</b> beschrieben<br>oder Sie nehmen einfach den Termin mit gedrückter Maustaste und<br>verschieben ihn auf ein anderes Datum mit oder ohne anderer Uhr-<br>zeit.                                                                           |
| Historie                    | Mit einem Rechtsklick auf einen ausgewählten Termin können Sie<br>der Kundenhistorie einen weiteren neuen Eintrag hinzufügen. Wäh-<br>len Sie die entsprechenden Eintragsart aus dem erscheinenden Menü<br>aus.                                                                                                    |
| Mitarbeiter<br>zuordnen     | Wollen Sie die Mitarbeiterzuordnung zu einem angelegten Termin<br>ändern, so klicken Sie auf den ausgewählten Termin mit der rechten<br>Maustaste und wählen den Menüeintrag <b>Mitarbeiter zuordnen</b> aus.<br>Im erscheinenden Menü klicken Sie nun einfach den anderen Mitar-<br>beiter an. Übernehmen Sie Ihre eingaben mit <b>OK</b> .                     |
| Erledigt                    | Wollen Sie schnell einen Termin auf "erledigt" setzen, so klicken<br>Sie auf den ausgewählten Termin mit der rechten Maustaste und<br>wählen den Menüeintrag <b>erledigt</b> aus.                                                                                                    |
| Löschen                     | Wollen Sie einen Termin löschen, so klicken Sie auf den ausgewähl-<br>ten Termin mit der rechten Maustaste und wählen den Menüeintrag<br><b>Löschen</b> aus. Alternativ dazu reicht es auch aus, wenn Sie den Ter-<br>min einfach anklicken und die EntfTaste auf Ihrer Tastatur drü-<br>cken                                                                    |
| Kopieren                    | Wollen Sie einen Termin kopieren, so klicken Sie auf den ausge-<br>wählten Termin mit der rechten Maustaste und wählen den Menüein-<br>trag <b>Kopieren</b> aus. Klicken Sie auf den Tag im Kalender, an dem<br>Termin nochmals erscheinen soll, öffnen wiederum das Menü mit der<br>rechten Maustaste und wählen den Menüeintrag <b>Termin einfügen</b><br>aus. |
| Einfügen<br>vervielfältigen | Wollen Sie einen Termin vervielfältigen, so klicken Sie auf den<br>ausgewählten Termin mit der rechten Maustaste und wählen den<br>Menüeintrag <b>Termin vervielfältigen</b> aus. Folgender Dialog öffnet<br>sich:                                                                                                    |

| Wiederholung       |                                                         |
|--------------------|---------------------------------------------------------|
| Wiederholung       |                                                         |
| 🔿 täglich          | jede/alle 1 🚔 Woche(n)                                  |
| () wöchentlich     | Montag Dienstag Mittwoch                                |
| Omonatlich         | Donnerstag Freitag Samstag Sonntag                      |
| 🔘 jährlich         |                                                         |
| 🔵 einzelne Tage    | an Wochenenden keine Termine                            |
| Bereich der Wieder | holung                                                  |
| Beginn Do, 24.0    | 04.2008 💽 🔿 endet am 🛛 Do, 03.07.2008 💽                 |
|                    | 💽 endet nach 🛛 🗂 Wiederholungen                         |
| Termin jeden Donne | rstag vom 24.04.2008 bis 03.07.2008 von 12:00 bis 16:00 |
|                    | Ok Abbruch Wiederholungen löschen                       |

41.4 Termine

Abbildung 31: Termin vervielfältigen

Geben Sie hier die Bedingungen für die Vervielfältigung ein und bestätigen Sie Ihre Eingaben mit einem Klick auf die Schaltfläche **OK**.

Das Drucken der Termine kann auf 2 verschiedene Arten erfolgen:

- ➢ Übersicht
- ► Liste.

Klicken Sie in Ihr Kalenderblatt mit der rechten Maustataste und anschließend auf Drucken, erscheint die Auswahl **Übersicht** oder **Liste**. So etwa:

| neuer Termin<br>neuer Arbeitsauftrag |   |           |  |
|--------------------------------------|---|-----------|--|
| Bearbeiten                           |   |           |  |
| Kunden-Historie                      | ► |           |  |
| Mitarbeiter zuordnen                 | ► |           |  |
| erledigt                             |   |           |  |
| Termin löschen                       |   |           |  |
| Termin kopieren                      |   |           |  |
| Termin einfügen                      |   |           |  |
| Termin vervielfältigen               |   |           |  |
| Drucken                              | Þ | Übersicht |  |
| Termine mit Outlook synchronisieren  |   | Liste     |  |

Abbildung 32: Menü Drucken

Wählen Sie den Eintrag Übersicht aus.

Die Übersicht druckt Ihnen den Kalender, den Sie gerade in der Ansicht haben. Sie könnten also maximal eine Monatsansicht (30/31 tage) als Kalenderblatt drucken. Dies könnte am Beispiel der 5-Tagesansicht so aussehen: Drucken

| 21.04.: | 2008 bis 25.04.2008 | Те             | rminübersicht       |                |               |
|---------|---------------------|----------------|---------------------|----------------|---------------|
| Г       |                     |                | < ale Mitzrbeiter > |                |               |
|         | Mp, 21.04.2008      | Di, 22 04.2008 | Mi, 23.04.2008      | Do, 24.04.2008 | Fr. 25.04.230 |
| 0 .00   |                     |                |                     |                |               |
| :30     |                     |                |                     |                |               |
| 30      |                     |                |                     |                |               |
| 2 :00   |                     |                |                     |                |               |
| 2 100   |                     |                |                     |                |               |
| 30      |                     |                |                     |                |               |
| 1_30    |                     |                |                     |                |               |
| :00     |                     |                |                     |                |               |
| 00      |                     |                |                     |                |               |
| 5 - 30  |                     |                |                     |                |               |
| 7 100   |                     |                |                     |                |               |
| 30      |                     |                |                     |                |               |
| 3       |                     |                |                     |                |               |
| 9       |                     |                |                     |                |               |
| 100     | A Diemon            | Termin         | 3 Auftran 00003/08  | 1              |               |
| -30     | Re Deefona          | Besprechnung   | Installation        |                |               |
| 30      | Pice Marine         |                |                     |                |               |
|         | Vertungen           |                |                     | Tennin         |               |
| :30     |                     |                |                     | 🧐 Senitär      |               |
| 3-30    |                     |                | -                   | -              |               |
| 1 :00   |                     |                |                     |                |               |
| - 100   |                     |                |                     | -              |               |
| 30      |                     |                |                     |                |               |
| 5 .00   |                     |                |                     |                |               |

41.4 Termine

Abbildung 33: Druck der Kalenderübersicht

Schliessen Sie die Vorschau und wiederholen Sie den Vorgang mit dem Eintrag Liste. Ihre Druckvorschau könnte nun etwa so ausehen:

| 21.04.2008 bis 2            | 5.04.2008 Terminliste    |                                        | Seite |
|-----------------------------|--------------------------|----------------------------------------|-------|
| Datum/Zeit                  | Betreff                  | Kunde / Mitarbeiter                    | erl.  |
| 21.04.2008<br>11:30 - 16:30 | Wartungen                | 00002 Paul Möchtegern                  |       |
| 21.04.2008<br>10:00 - 11:05 | Telefonat Hotline        | 00001 Erwin Emsig                      |       |
| 21.04.2008<br>10:00 - 12:00 | Reparatur Heizungsanlage | 10002 BAU-MEIER<br>00004 Hubert Müssig |       |
| 22.04.2008<br>10:00 - 11:00 | Besprechnung             | 00005 Heiner Faulenzik                 |       |
| 23.04.2008<br>10:00 - 17:00 | Installation             | 10003 NEUMANN<br>< ohne Zuordnung >    |       |
| 24.04.2008<br>12:00 - 16:00 | Sanitär                  | 10003 NEUMANN<br>00004 Hubert Müssig   |       |

Abbildung 34: Druck der Terminliste

| Daten aus dem Terminkalender können mit MS-Outlook synchronis-<br>siert werden, um diese dann auf einen PDA oder Handy zu überge-<br>ben. Sie werden Sie mit Ihren Terminen mobil.                                                                                            | Synchronisieren |
|----------------------------------------------------------------------------------------------------|-----------------|
| Synchronisieren bedeutet, dass Ihre Termineinträge in beide Rich-<br>tungen abgeglichen werden. Legen Sie also einen Termin in HAPAK<br>an, erscheint dieser in Outlook, legen Sie einen Termin in Outlook<br>an, erscheint dieser nach dem Synchronisationsvorgang in HAPAK. |                 |
| Wollen Sie Ihre Termine synchronisieren, so klicken Sie in der aktu-<br>ellen Terminansicht mit der rechten Maustaste und wählen den Me-<br>nüeintrag <b>Termine mit Outlook Synchronisieren</b> aus.                                                                         |                 |
| Sofort startet der Synchronisationsvorgang. Am Ende meldet Ihnen<br>das Programm, wie viel Termine jeweils angelegt oder gelöscht wor-<br>den sind.                                                                                                    |                 |
| Wollen Sie Ihre Termine mit anderen Netzwerkarbeitsplätzen aktua-<br>lisieren, so klicken Sie in der aktuellen Terminansicht mit der rech-<br>ten Maustaste und wählen den Menüeintrag <b>Anzeige aktualisieren</b><br>aus.                                                   | Aktualisieren   |

Die Anzeige wird sofort aktualisiert.

# 41.5 Wiedervorlagen

Bekanntermaßen können Sie nahezu allen Vorgängen und Adressen ein Wiedervorlagedatum vergeben. Wiedervorlagen nutzen Ihnen natürlich nur etwas, wenn man sie nachverfolgen und dementsprechend abarbeiten kann. HAPAK-pro speichert alle Wiedervorlagen. Diese Wiedervorlagen rufen Sie im Hauptmenü der Terminverwaltung auf:

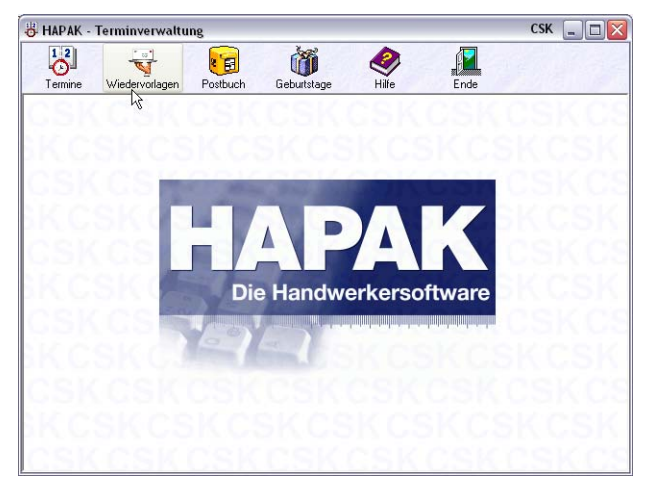

Abbildung 35: Start der Wiedervorlagen

Mit einem Klick auf die Schaltfläche **Wiedervorlagen** öffnet sich folgende Anzeige:

| 😽 HAPAK - T   | erminverwaltung | [Wiede     | rvorlagen]     |           |          | сѕк 💶 🗖                                | X  |
|---------------|-----------------|------------|----------------|-----------|----------|----------------------------------------|----|
| 21.04.20      | 08              | Mitarbeite | er < alle Mita | rbeiter > | *        | ? 👖 Zurüc                              | k  |
| Wiedervorlage | Тур             | Kunde      | Such           | Text      |          | 4 40.01 2009                           |    |
|               |                 |            |                |           |          | M D M D F S                            | s  |
|               |                 |            |                |           |          | 14 31 1 2 3 4 5                        | 6  |
|               |                 |            |                |           |          | 15 7 8 91011121                        | 13 |
|               |                 |            |                |           |          | 16 14 15 16 17 18 19 3                 | 20 |
|               |                 |            |                |           |          | 17 21 22 23 24 25 26 2                 | 27 |
|               |                 |            |                |           |          | 18 28 29 30 1 2 3<br>10 5 6 7 8 9 10 1 | 4  |
|               |                 |            |                |           |          | 19 2 0 1 0 310                         |    |
| Wiedervorlage | Dokument-Typ    |            | Kunden         | Nr Kunde  | Betreff  |                                        |    |
| 18.04.2008    | Auftrag 00002/0 | 8          | 10002          | BAU-MEIER | Reparatu | r Heizungsanlage                       | 12 |
|               |                 |            |                |           |          |                                        | 1  |
|               |                 |            |                |           |          |                                        |    |
|               |                 |            |                |           |          |                                        |    |
|               |                 |            |                |           |          |                                        |    |
|               |                 |            |                |           |          |                                        |    |
| <             |                 |            |                |           |          | >                                      |    |

41.5 Wiedervorlagen

Abbildung 36: Wiedervorlagen gestartet

Sie erkennen links oben das aktuelle Systemdatum, also Ihr heutiger Tag. Es werden also alle Wiedervorlagen, die den heutigen Tag betreffen, zur Anzeige gebracht.

Wollen Sie aber die Wiedervorlagen z.B. bis Ende des Monats angezeigt bekommnen, so klicken Sie auf das gewünschte Datum rechts oben im Kalender.

Ihre Anzeige könnte nun etwa so aussehen:

| 😽 HAPAK - Te              | rminverwaltung           | - [Wied              | ervorla | agen]     |                    |              |           |      | CSK       | (          | -    |      |
|---------------------------|--------------------------|----------------------|---------|-----------|--------------------|--------------|-----------|------|-----------|------------|------|------|
| 30.04.200                 | 18                       | Mitarbe              | siter < | alle Mita | rbeiter >          | ~            |           | ?    |           | j          | ιz   | urüc |
| Wiedervorlage             | Тур                      | Typ Kunde Such       |         | Text      |                    |              |           |      |           |            |      |      |
| 23.04.2008 08:00          | 😅 Adresse                | Adresse 10003 NEUMAN |         | ANN       | Familie Heinz Neum | •            |           | Apr  | il 2      | 008        |      |      |
| 24.04.2008 10:00 📆 Termin |                          | 10003                | NEUM/   | ANN       | Sanitär            |              |           | M    | D N       | 4 0        | D F  | s    |
|                           |                          |                      |         |           |                    |              | 14        | 31   | 1 :       | 2          | 34   | 12   |
|                           |                          |                      |         |           |                    |              | 16        | 14 · | o :<br>51 | 9 T<br>6 1 | 7 18 | 12   |
|                           |                          |                      |         |           |                    |              | 17        | 21   | 22 2      | 32         | 4 25 | 26   |
|                           |                          |                      |         |           |                    |              | 18        | 28 2 | 29 3      | D          | 1 2  | 3    |
|                           |                          |                      |         |           |                    |              | 19        | 5    | 6         | 7          |      | 10   |
| Wiedervorlage             | Dokument-Typ             |                      |         | Kunden-N  | Ir Kunde           | Betreff      |           |      |           |            |      |      |
| 23.04.2008 10:00          | 强 Angebot 00001/         | 08                   |         | 10000     | MUSTERMANN         | Sanitäran    | age       |      |           |            |      |      |
| 24.04.2008 12:00          | Angebot 00002/           | 08                   |         | 10001     | EXTRAGUT           | Sanitärins   | tallatior | n im | Wa        | ldh        | aus  |      |
| 25.04.2008 09:00          | Angebot 00003/           | 08                   |         | 10003     | NEUMANN            | Sanitärins   | tallatior | n im | Wa        | ldh        | aus  |      |
| 18.04.2008                | Discrete Auftrag 00002/0 | 8                    |         | 10002     | BAU-MEIER          | Reparatur    | Heizu     | ngs  | anla      | ge         |      |      |
| 22.04.2000                | Auftrag 00003/0          | 8                    |         | 10003     | NEUMANN            | Installation | n         |      |           |            |      |      |
| 22.04.2000                |                          |                      |         |           |                    |              |           |      |           |            |      |      |

Abbildung 37: Wiedervorlagen z.B. bis Monatsende

Im oberen Fenster(-teil) werden alle Wiedervorlagen angezeigt, die nicht mit Dokumenten verbunden sind, also wie Sie hier im Beispiel sehen, für Adressen oder Termine.

Im unteren Fenster(-teil) werden alle Dokument-Wiedervorlagen angezeigt. Sie erkennen hier im Beispiel 3 Angebote und 3 Arbeitsaufträge.

Öffnen Sie können mit einem Doppelklick auf eine ausgewählte Wiedervorlage den entsprechenden Datensatz/das entsprechende Dokument öffnen und bearbeiten.

Kunden-<br/>HistorieUm einen weiteren Eintrag in der Kundenhistorie zu erstellen oder<br/>um die Kundenhistorie an sich zu öffnen, klicken Sie auf die ausge-<br/>wählte Wiedervorlage mit der rechten Maustaste und wählen den<br/>Eintrag Kundenhistorie und danach auf die gewünschte Aktivität.<br/>Genau so:

| 00.04     | .2000                |      |                 |            |    |                 |             |                                |
|-----------|----------------------|------|-----------------|------------|----|-----------------|-------------|--------------------------------|
| Wiedervo  | dage Typ             |      | Kunde Such      |            | Te | e               |             |                                |
| 23.04.200 | 6 08:00 🛤 Adresse    |      | 10003 NEUM      | ANN        | Fa | nile Heinz Neur | nann        | <ul> <li>April 2000</li> </ul> |
| 24.04.200 | R 10:00 PT Lemma     |      | 10003 NEUM      | ANN        | 50 | nitär           |             | MUMUFSS                        |
|           | Offnen               |      |                 |            |    |                 |             | 14 7 8 91011 12 3 4 5 6        |
|           | Informationen zeigen |      |                 |            |    |                 |             | 16 14 15 16 17 18 19 2         |
|           | Kunden-Historie      |      | offnen          |            |    |                 |             | 17 21 22 23 24 25 26 21        |
|           | Liste drucken        |      | Termin neu      |            |    |                 |             | N 28 29 30 1 2 3 4             |
|           |                      |      | Talafacasa      | witch news |    |                 |             | 19 5 6 7 8 91011               |
| . Carden  | emeute Wedervorlage  |      | Complete        | disers     |    | - 4+            | Invest      |                                |
| 22.04.20  | Mcarbeiter zuordnen  | 1    | D family of     | one neu    |    | ICTEDMANNI      | Canitions   | lana .                         |
| 24.04.20  | ereag.               |      | (D) centeriorig | neu        |    | TRACLIT         | Caritoran   | age<br>Allation in heidde nos  |
| 24.04.20  | Optionen             |      | Postengan;      | aneu       |    | TRABUT          | Sankarni    | raiation in watchaus           |
| 25.04.200 |                      | 1471 | Postausgan      | g neu      |    | UMANN           | Sankarns    | talation in Waldhaus           |
| 18.04.200 | s PAultrag 00002     | 20   | 8               | 10002      | 89 | UMEEH           | Heparaha    | Heizungsanlage                 |
| 22.04.200 | 5 Aufrag 00003       | ND   | 8               | 10003      | N  | UMANN           | Installatio | n                              |
| 28.04.200 | B 🧈 Aultrag 00004    | /0   | 8               | 10003      | N  | EUMANN          | Reparatu    | WM-AnochluB                    |

Abbildung 38: Wiedervorlage Kundenhistorie

Liste Wollen Sie eine Liste aller angezeigten Wiedervorlagen drucken, drucken klicken Sie mit der rechten Maustaste in das aktuelle Fenster und wählen den Eintrag aus Liste drucken.

Im anschließenden Dialog können Sie auf die Schaltfläche Vorschau klicken, um sich die Liste am Bildschirm anzuschauen:

| Wiedervorlagen zum 30.04.2008 |                  |       |            |                                 |  |  |  |  |  |  |
|-------------------------------|------------------|-------|------------|---------------------------------|--|--|--|--|--|--|
| Wiedervorlage                 | Тур              | Kunde | Kunde-Such | Betreff                         |  |  |  |  |  |  |
| 18.04.2008                    | Auffrag 00002/08 | 10002 | BAU-MEIER  | Reparatur Heizungsanlage        |  |  |  |  |  |  |
| 22.04.2008                    | Auftrag 00003/08 | 10003 | NEUMANN    | Installation                    |  |  |  |  |  |  |
| 23.04.2008 08:00              | Adresse          | 10003 | NEUMANN    | Familie Heinz Neumann           |  |  |  |  |  |  |
| 23.04.2008 10:00              | Angebot 00001/08 | 10000 | MUSTERMANN | Sanitäranlage                   |  |  |  |  |  |  |
| 24.04.2008 10:00              | Termin           | 10003 | NEUMANN    | Sanitär                         |  |  |  |  |  |  |
| 24.04.2008 12:00              | Angebot 00002/08 | 10001 | EXTRAGUT   | Sanitärinstallation im Waldhaus |  |  |  |  |  |  |
| 25.04.2008 09:00              | Angebot 00003/08 | 10003 | NEUMANN    | Sanitärinstallation im Waldhaus |  |  |  |  |  |  |
| 28.04.2008                    | Auffrag 00004/08 | 10003 | NEUMANN    | Reparatur WM-Anschluß           |  |  |  |  |  |  |

41.5 Wiedervorlagen

Abbildung 39: Liste der Wiedervorlagen

Diese Liste können Sie als Arbeitsliste verwenden um nach und nach die Wiedervorlagen abzuarbeiten.

Beim Bearbeiten einer Wiedervorlage kann es auch passieren, dass Sie eine erneute Wiedervorlage vergeben wollen. Sie müssen dazu nicht in den entsprechenden Datensatz, sondern können dies mit einem rechten Mausklick auf der ausgewählten Wiedervorlage und dann über den Menüeintrag **erneute Wiedervorlage** gleich hier tun. Nämlich so:

Erneute Wiedervorlage

| 30.04.200        | 8               |                       |                    |                                 |
|------------------|-----------------|-----------------------|--------------------|---------------------------------|
| Wiedervorlage    | Тур             | Kunde Such            | Text               |                                 |
| 23.04.2008 08:00 | 😅 Adresse       | 10003 NEUMANN         | Familie Heinz Neum | nann April 2008                 |
| 24.04.2008 10:00 | 🙀 Termin        | 10003 NEUMANN         | Sanitär            | MDMDFS                          |
|                  |                 |                       |                    | 14 31 1 2 3 4 3                 |
|                  |                 |                       |                    | 16 14 15 16 17 18 19            |
|                  |                 |                       |                    | 17 21 22 23 24 25 26            |
|                  |                 |                       |                    | 18 28 29 30 1 2 3               |
|                  |                 |                       |                    | 19 5 6 7 8 910                  |
| Viedervorlage    | Dokument-Typ    | Kunden                | -Nr Kunde          | Betreff                         |
| 23.04.2008 10:00 | 🔀 Angebot 0000  | Öffnen                | MUSTERMANN         | Sanitäranlage                   |
| 4.04.2008 12:00  | 🔀 Angebot 0000  | Informationen zeigen  | EXTRAGUT           | Sanitärinstallation im Waldhaus |
| 25.04.2008 09:00 | 🔀 Angebot 000(  | Kunden-Historie       | NEUMANN            | Sanitärinstallation im Waldhaus |
| 18.04.2008       | Auftrag 00002 - |                       | BAU-MEIER          | Reparatur Heizungsanlage        |
| 22.04.2008       | Auftrag 00003   | Liste drucken         | NEUMANN            | Installation                    |
| 28.04.2008       | Auftrag 00004   | erneute Wiedervorlage | NEUMANN            | Reparatur WM-Anschluß           |
|                  |                 | Mitarbeiter zuordnen  | h¢.                |                                 |
|                  |                 | Wiedervorlage löschen |                    |                                 |
|                  |                 | Optionen              |                    |                                 |
|                  |                 |                       |                    |                                 |

Abbildung 40: erneute Wiedervorlage

Mit einem Klick auf diesen Menüeintrag öffnet sich sofort der kleine Kalender, um ein neues Datum anzugeben.

| Mitarbeiter<br>zuordnen | Auf dieselbe Art und Weise können Sie auch für den Vorgang/für<br>das Dokument einen <b>Mitarbeiter zuordnen</b> oder die vorhandene<br>Zuordnung ändern.   |
|-------------------------|----------------------------------------------------------------------------------------------------|
| Löschen                 | Wollen Sie eine Wiedervorlage löschen, klicken Sie nach einem rechten Mausklick auf den Menüeintrag <b>Wiedervorlage löschen</b> .                          |
|                         | Optionen                                                                                                    |
|                         | Die einzige Option, die hier über die rechte Maustaste bei <b>Optionen</b> eingestellt werden kann, ist die <b>Vorwarnzeit</b> mit oder ohne <b>Alarm</b> . |

# 41.6 Postbuch

Bei allen Dokumenten, die Sie mit HAPAK-pro erstellen, kann ein Postausgangsdatum gespeichert werden. So ist es möglich, auch HAPAK-pro gleich das Postbuch erstellen zu lassen.

Auch Serienbriefe werden im Postausgangsbuch gespeichert.

Dieses Postbuch rufen Sie im Hauptmenü der Terminverwaltung auf:

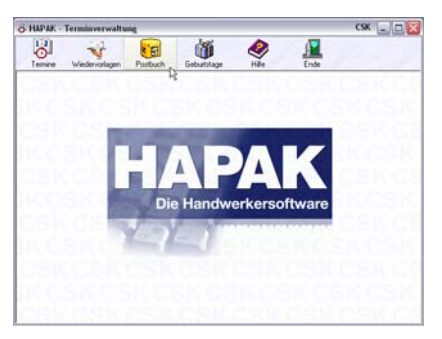

Abbildung 41: Postbuch starten

Klicken Sie auf diese Schaltfläche, öffnet sich folgender Dialog:

| HAPAK - Terminverwaltung - [Postbuch | 1              | CSK 💷 🗆 🔯                                                                                                    |
|--------------------------------------|----------------|----------------------------------------------------------------------------------------------------|
|                                      |                | ? Zuick                                                                                                    |
| Q. Suchen                            |                | M         D         M         D         F         S         S           14         0         1         2         3         4         5         6           15         7         3         10         11         12         3         4         5         6           16         11         12         3         4         5         6         7         10         10         12         13         14         15         16         17         10         19         20         12         23         24         25         56         7         10         19         20         12         23         24         25         56         7         14         15         16         17         10         19         20         12         23         24         25         56         7         14         15         12         24         25         12         14         15         12         12         14         15         12         12         14         15         14         15         14         15         13         14         15         14         15         16         10         11 |
| Eingang Mo, 21.04.2008 D 🖄           | Ausgang<br>Typ | 1.04.2008<br>D 🔊 🔁 🛊                                                                                                    |

Abbildung 42: Postbuch gestartet

Stellen Sie als erstes die Optionen ein.

### 41.6.1 Optionen

Die Optionen erreichen Sie, in dem Sie im Fenster des Postbuches mit der rechten Maustaste ein Pull-Down-Menü aufrufen und dort den Eintrag ganz unten **Optionen** anklicken. Folgendes Dialog öffnet sich:

| Optionen                                                                         |                       |                            | X    |
|----------------------------------------------------------------------------------|-----------------------|----------------------------|------|
| auch Dokumente ohne Post     Eingangsrechnungen als Pos     Vorgaben für Betreff | ausgangs<br>steingang | Datum anzeigen<br>anzeigen | V OK |
| Posteingang                                                                      |                       | Postausgang                |      |
|                                                                                  | $\overrightarrow{+}$  |                            | ⇒1   |
|                                                                                  | 前                     |                            |      |
|                                                                                  |                       |                            |      |
|                                                                                  |                       |                            |      |
|                                                                                  |                       |                            |      |

Abbildung 43: Postbuch - Optionen

Setzen Sie einen Haken bei **auch Dokumente ohne Postausgangsdatum anzeigen**, wenn Sie diese Dokumente gleichfalls angezeigt bekommen möchten, um ggfs. nachträglich ein Postausgangsdatum zu setzen.

Setzen Sie einen Haken bei **Eingangsrechnungen als Posteingang anzeigen**, wenn Sie sich die Arbeit sparen möchten, jede einzelne Eingangsrechnung hier nochmals einzutragen. So buchen Sie diese im Rechnungseingang und sie steht automatisch hier gleichfalls im Postbuch.

Wollen Sie einen oder mehrere Standard-Betreffs schon als Vorgaben hinterlegen, so tragen Sie diese getrennt nach Postausgang und Posteingang in die Liste ein. Haben Sie einen Eintrag getätigt, klicken Sie anschließend auf die Schaltfläche Hinzufügen. Das ist die kleine mit dem roten Plus-Zeichen. Wollen Sie eine Vorgabe wieder löschen, markieren Sie diese und klicken Sie auf die kleine Schaltfläche mit der Tonne.

Diese Vorgaben stehen Ihnen zur Verfügung, wenn Sie manuell einen Postausgang erfassen. Den Betreff können Sie nun aus einer Liste auswählen.

## 41.6.2 Arbeit mit dem Postbuch

Haben Sie Dokumenten ein Postausgangsdatum zugeordnet und haben Sie Eingangsrechnungen - mit der entsprechenden Option im Postbuch – gebucht, so könnte Ihr Postbuch nun etwa so aussehen:

| HAPAK - Termino      | erwaltung - [Po    | stbuch]                    | 0.30                                                                          | 22                                              | 8.00                                    | 2000                                    | ,<br>?                                                                                                    | ж)(<br>1 2и                                                                                                    | ikak 🛛 |
|----------------------|--------------------|----------------------------|-------------------------------------------------------------------------------|-------------------------------------------------|-----------------------------------------|-----------------------------------------|----------------------------------------------------------------------------------------------------|----------------------------------------------------------------------------------------------------|--------|
| Q. Suchen            | •                  |                            | CSK<br>Software G<br>Dreescher M<br>19061 Sch<br>Tel 0305<br>Fax 0385<br>Furk | nbH<br>farkt 3-5<br>werin<br>3977601<br>3977683 |                                         |                                         | April 21<br>M D M C<br>16 31 1 2 3<br>16 7 8 9 11<br>11 14 15 6 9 11<br>17 24 22 33 2<br>18 20 29 30 1<br>19 5 6 7 1 | H4         F         S         S           1         F         S         S         I         4         5         6           11         12         13         7         10         19         20         2         2         2         4         10         10         11         11         11         11         11         11         11         11         11         11         11         11         11         11         11         11         11         11         11         11         11         11         11         11         11         11         11         11         11         11         11         11         11         11         11         11         11         11         11         11         11         11         11         11         11         11         11         11         11         11         11         11         11         11         11         11         11         11         11         11         11         11         11         11         11         11         11         11         11         11         11         11         11         11         11         1 |        |
| Eingang              | Di, 01.04          | 2008                       | <b>D</b> 63 #                                                                 | ₽                                               | Ausgang                                 | Di, 01.04.2                             | 008<br><u>D</u> ē                                                                                                    | <b>B</b>                                                                                                    | *      |
| Typ<br>Rechnungseing | Kunde<br>70000 CSK | Betell<br>Material (Kerami | k)                                                                            |                                                 | Typ<br>■ All 00002/00<br>▲ Arg 00002/08 | Kunde<br>10001 DCRAGUT<br>10001 DCRAGUT | Betell<br>Senkinnstallation<br>Senkinnstallation                                                                     | m Waldhau                                                                                                    | 5 F    |

Abbildung 44: Postbuch mit Einträgen

Wollen Sie manuell einen neuen Posteingang erfassen, so klicken Sie im linken Fenster Eingang mit der rechten Maustaste und wählen den Eintrag **neuer Posteingang**. Folgender Dialog öffnet sich:

| Postoin | aona |
|---------|------|
| rostem  | gang |

| Posteingang I     | pearbeiten       |                         |     |          |               |
|-------------------|------------------|-------------------------|-----|----------|---------------|
| Datum             | 01.04.2008 😰     |                         |     | 🗸 ок     | Abbruck       |
| Versandart        | nicht festgelegt | ~                       |     |          |               |
| Betreff<br>K.d-Nr |                  | ~                       |     | Mehrf.   | ach-Erfassung |
| Mitarbeiter       |                  |                         |     |          |               |
| Wiedervorlage     | um [             | Erledigt                |     |          |               |
| Arial             | • 9              | ▼ <b>F</b> K U <b>E</b> |     | t I I I. | T. III T. T   |
| +                 | t t              | t t                     | Ł   | Ł        | £             |
| 19                | 1 <sup>2</sup>   |                         | .19 | 11       | 1             |
|                   |                  |                         |     |          |               |
|                   |                  |                         |     |          |               |

Abbildung 45: neuen Posteingang erfassen

Füllen Sie die Felder von oben nach unten aus. Nutzen Sie beim **Datum** und **Wiedervorlage** die Kalenderfunktion, nutzen Sie bei **Versandart** und **Betreff** und **Mitarbeiter** die Listboxen, die Sie über das kleine schwarze Dreieck öffnen können. Kicken Sie auf das rot-

weiße Karteikästchen, um eine Adresse aus den Adress-Daten schnell auszuwählen. Ein Posteingang könnet nun so aussehen:

| Posteingang   | bearbeiten       |                        |          |   |         |                 | ×       |
|---------------|------------------|------------------------|----------|---|---------|-----------------|---------|
| Datum         | 01.04.2008 😰     |                        |          |   | 🗸 01    | К 🗙 АЫ          | bruch   |
| Versandart    | Post             | ~                      |          |   |         |                 |         |
| Betreff       | Ausschreibung    |                        | *        |   | Meh     | rfach-Erfassung |         |
| Kd-Nr         | 10001 🏼 🖉        |                        |          |   |         |                 |         |
| Mitarbeiter   | 00001            | 1) Erwin Emsig         |          |   |         |                 |         |
| Wiedervorlage | 24.04.2008 😰 u   | n 10:00 🖨 🗖            | Erledigt |   |         |                 |         |
| Arial         | - 9              | - F K                  | <u>v</u> |   | t 1 † † | T. III T.       | T≞      |
| >             | t t              | £                      | Ł        | Ł | Ł       | Ł               | •       |
| <u>19</u>     | u <mark>2</mark> | 151617.<br>Mail kommen |          | 9 | 11      | <u>314</u> 18   | 21<br>• |
|               |                  |                        |          |   |         |                 | ~       |

Abbildung 46: Posteingang erfasst

**Postausgang** Wollen Sie manuell einen Postausgang erfassen, verfahren Sie genauso wie beim Posteingang, nur klicken Sie mit der rechten Maustaste im rechten Fenster **Ausgang**. Die Tätigkeiten sind nahezu identisch.

> Zusätzlich zum Postausgang eines Anschreibens an einen Kunden zum Beispiel, können Sie dem Postausgang auch noch ein Dokument anfügen. Diese Funktion finden Sie gleichfalls über das Menü der rechten Maustaste.

Suchen

Wollen Sie einen bestimmten Eintrag suchen, so klicken Sie im Postbuch auf die Schaltfläche **Suchen**. Folgender Dialog öffnet sich:

41.6 Postbuch

| Suchen                                  |               |                    |            |                 |
|-----------------------------------------|---------------|--------------------|------------|-----------------|
| Datum 🚺                                 | 1.04.2008 📭   | bis <b>21.04.2</b> | 008 😰      | <b>I</b> Zurück |
| (                                       | O Posteingang | O Postausgang      | i 💿 beides |                 |
| Kunde 🗌                                 | é             |                    |            |                 |
| Betreff enthält                         |               |                    |            | Q Suche starten |
| Тур                                     | Datum         | Kunde              | Betreff    |                 |
| .,,,,,,,,,,,,,,,,,,,,,,,,,,,,,,,,,,,,,, | D Global      | That Go            | - Decion   |                 |
|                                         |               |                    |            |                 |
|                                         |               |                    |            |                 |
|                                         |               |                    |            |                 |
|                                         |               |                    |            |                 |
|                                         |               |                    |            |                 |
|                                         |               |                    |            |                 |

Abbildung 47: Suchen im Postbuch

Verfahren Sie wie folgt:

- 1. Wählen Sie einen Zeitraum für die Suche.
- 2. Wählen Sie aus, wo Sie suchen wollen (Posteingang, Postausgang oder beides)
- 3. Wählen Sie ggfs. eine Adresse aus. Das muss nicht unbedingt ein Kunde sein.
- 4. Geben Sie ggfs. einen Betreff ein.

Haben Sie eine Auswahl getroffen, Klicken Sie auf die Schaltfläche **Suche starten**. Das Ergebnis könnte nun etwa so aussehen:

| Suchen          |       |            |               |                    |                  |
|-----------------|-------|------------|---------------|--------------------|------------------|
| Datum           | 01.04 | 4.2008 🕎   | bis 21.04.200 | 8 🕎                | <b>I</b> Zuriick |
|                 | OF    | osteingang | Postausgang   | ⊙ beides           |                  |
| Kunde           | 7000  | 0 🥃        |               |                    |                  |
| Betreff enthält |       | _          |               |                    | Q Suche starten  |
| Тур             |       | Datum      | Kunde         | Betreff            |                  |
| 🙀 Rechnungs     | eing  | 01.04.2008 | 70000 CSK     | Material (Keramik) |                  |
| Rechnungs       | eing  | 02.04.2008 | 70000 CSK     | Material GS        |                  |
| 🔐 Rechnungs     | eing  | 02.04.2008 | 70000 CSK     | Dies und Das       |                  |
| Rechnungs       | eing  | 12.04.2008 | 70000 CSK     |                    |                  |
|                 |       |            |               |                    |                  |
|                 |       |            |               |                    |                  |
|                 |       |            |               |                    |                  |
|                 |       |            |               |                    |                  |
|                 |       |            |               |                    |                  |
|                 |       |            |               |                    |                  |

Abbildung 48: Suche im Postbuch erfolgreich

Mit einem Doppelklick auf einen Eintrag des Suchergebnisse gelangen Sie sofort auf den jeweiligen Eintrag im Postbuch. Mit einem weiteren Doppelklick auf den gesuchten Eintrag gelangen Sie z.B. sofort in das Rechnungseingangsbuch und stehen dort auf dem entsprechenden Datensatz.

Klicken Sie im Postausgang auf ein entsprechendes Dokument doppelt, so öffnet sich die jeweilige Anwendung (Dokumentbearbeitung oder Textverarbeitung) und öffnet Ihnen dieses Dokument.